# หน่วยที่ 2 พื้นฐานการใช้โปรแกรม Microsoft Word

# หัวข้อเรื่องและงาน

ความหมายของการประมวลผลคำ คุณลักษณะที่ดีและประโยชน์ การสร้างเอกสารใหม่ พื้นฐานการใช้โปรแกรม และการจัดการไฟล์เอกสารของโปรแกรม Microsoft Office Word 2007

## สาระสำคัญ

โปรแกรม Microsoft Office Word 2007 เป็นโปรแกรมประมวลผลคำที่นิยมใช้กันมากอยู่ ในปัจจุบันนี้ เพราะมีคุณลักษณะที่ดี เช่น มีผู้ช่วยคอยให้คำแนะนำ การจัดรูปแบบสะดวกรวดเร็ว ฯลฯ และมีประโยชน์ต่อการจัดเก็บเอกสารและการปรับแก้ไข พื้นฐานการใช้โปรแกรมตั้งแต่การ เปิด ส่วนประกอบต่าง ๆ เช่น แท็บเมนู แท็บเครื่องมือ มุมมอง ฯลฯ และการจัดการไฟล์เอกสาร เช่น การเปิด การปิด การบันทึก และการออกจากโปรแกรม ฯลฯ

## จุดประสงค์การสอน

# จุดประสงค์ทั่วไป

1. เพื่อให้มีความรู้เกี่ยวกับความหมายและประวัติของโปรแกรมการประมวลผลคำ

 เพื่อให้มีความรู้ความเข้าใจ และวิเคราะห์เกี่ยวกับคุณลักษณะที่ดีและประโยชน์ของ โปรแกรม Microsoft Office Word 2007

 เพื่อให้มีความรู้ความเข้าใจ และทักษะในการสร้าง พื้นฐานการใช้ และการจัดการ ไฟล์ในโปรแกรม Microsoft Office Word 2007

## จุดประสงค์เชิงพฤติกรรม

1. สามารถบอกความหมายของโปรแกรมการประมวลผลคำได้

 สามารถอธิบายและจำแนกถึง คุณลักษณะที่ดีและประโยชน์ของโปรแกรม Microsoft Office Word 2007ได้

สามารถอธิบายและใช้ส่วนประกอบต่าง ๆ ของโปรแกรม Microsoft Office Word
 2007 ได้

4. สามารถอธิบายและจัดการ ใฟล์เอกสารใน โปรแกรม Microsoft Office Word 2007

ได้

## เนื้อหา

#### 1. ความหมายของการประมวลผลคำ

การประมวลผลลำ หรือ Word Processing ลือ การนำคำหลาย ๆ คำมาเรียงกันให้อยู่ใน รูปแบบที่กำหนด ซึ่งเราสามารถกำหนดได้ว่าจะให้มีกี่ตัวอักษรต่อหนึ่งบรรทัด หรือหน้าละกี่ บรรทัด กั้นระยะหน้าระยะหลังเท่าใด และสามารถแก้ไขเพิ่มเติมได้อย่างสะดวกจนกว่าจะพอใจ แล้วจึงสั่งพิมพ์เอกสารนั้น ๆ ออกมากี่ชุดก็ได้ โดยทุกชุดที่ออกมาจากเครื่องพิมพ์จะเหมือนกันทุก ประการ เสมือนกับการถ่ายเอกสารหรือการก๊อปปี้ แต่กวามจริงแล้วเอกสารทุกแผ่นจะถูกพิมพ์ ออกมาจากเครื่องพิมพ์อย่างสวยงามและปราณีต เพราะปราศจากร่องรอยของขูดลบใด ๆ และนั่น ย่อมหมายถึงการใช้เครื่องคอมพิวเตอร์ในการทำงาน โดยเราจะต้องทำการพิมพ์ข้อมูลต่าง ๆ ซึ่ง เป็นเอกสาร บทความ รายงาน จดหมาย ฯลฯ เข้าไปเก็บไว้ในหน่วยความจำของเครื่อง คอมพิวเตอร์ หลังจากนั้นเราสามารถใช้กำสั่งต่าง ๆ เข้าไปจัดการแก้ไข ดัดแปลง หรือเพิ่มเติม ข้อมูลเหล่านั้นได้ตลอดเวลา โปรแกรม (Program) หรือชุดกำสั่งที่ทำให้เราสามารถทำงานกับ เอกสาร และสั่งงานต่าง ๆ นี้ได้ มีชื่อเรียกว่า โปรแกรมเวิร์คโปรเซสซิ่ง (Word Processing) หรือ โปรแกรมประมวลผลกำ

## 2. คุณลักษณะของโปรแกรมประมวลผลคำที่ดี

### 2.1 มีระบบขอความช่วยเหลือ (Help)

โปรแกรมประมวลผลคำที่ดี ควรจะมีระบบขอวามช่วยเหลือที่จะคอยช่วยให้ คำแนะนำช่วยเหลือให้ผู้ใช้สามารถทำงานได้อย่างสะควก และรวดเร็ว เช่น หากเกิดปัญหากับการ ใช้งาน หรือสงสัยเกี่ยวกับวิธีการใช้งาน แทนที่จะต้องเปิดหาในหนังสือคือมือการใช้งานของ โปรแกรม ก็สามารถขอความช่วยเหลือจากโปรแกรมได้ทันที

#### 2.2 มีระบบอัตโนมัติ

โปรแกรมประมวลผลคำที่ดีควรจะมีระบบอัตโนมัติที่จะช่วยให้ผูใช้สามารถ ทำงานกับเอกสารได้อย่างสะดวกสบายมากขึ้น เช่น การตรวจสอบคำผิดอัตโนมัติ (Spell) การ จัดรูปแบบอัตโนมัติ (Auto Format) การแก้ไขอัตโนมัติ (Auto Correct) มีระบบใส่ข้อความ อัตโนมัติ ตรวจสอบการสะกดคำผิดได้ทั้งภาษาไทย และอังกฤษ เป็นต้น

### 2.3 การใช้ข้อมูลร่วมกันกับโปรแกรมอื่น ๆ ได้

โปรแกรมประมวลผลคำที่ดี ควรจะมีความสามารถในการนำงานที่สร้างด้วย โปรแกรมอื่น ๆ มาใช้งานร่วมกับโปรแกรมได้ เช่น การแทรกภาพ อักษรศิลป์ สัญลักษณ์ ผัง องค์กร กราฟ ฯลฯ เป็นต้น นอกจากนี้ควรมีความสามารถในการดึงเอกสารจากโปรแกรม Word Processing อื่น ๆ มาใช้งานในโปรแกรมได้

#### 2.4 เรียนรู้การใช้งานได้ง่าย

การเรียนรู้วิธีการใช้งานโปรแกรม ไม่ควรจะต้องใช้เวลานานเกินไปสำหรับการ เรียนรู้ ควรมีบทเรียนช่วยสอน หรือสาธิต (Demo) เกี่ยวกับขั้นตอนต่าง ๆ ในการใช้งานของ โปรแกรม เพื่อให้สามารถเรียนรู้การใช้งานโปรแกรมได้อย่างรวดเร็ว

## 2.5 มีระบบการค้นหา และแทนที่คำ

โปรแกรมประมวลผลคำที่ดี ควรจะระบบการค้นหา และการแทนที่คำ เพื่อให้ผู้ใช้ สามารถที่จะทำการค้นหาคำ เพื่อการแก้ไข หรือทำการแทนที่ได้สะดวก และรวดเร็วยิ่งขึ้น

#### 2.6 จัดรูปแบบเอกสารได้สะดวก

โปรแกรมประมวลผลคำที่ดี ควรจะมีเครื่องมือที่ช่วยให้การจัครูปแบบของเอกสารได้ สะดวก และรวดเร็ว ซึ่งควรจะมีความสามารถที่จะจัดรูปแบบได้รวดเร็ว มีขั้นตอนในการ จัดรูปแบบที่ไม่ยุ่งยาก

#### 2.7 กำหนดรูปแบบตัวอักษรได้หลายแบบ หลายขนาด

โปรแกรมประมวลผลคำที่ดี ควรจะมีคุณสมบัติในการเปลี่ยนแปลง และกำหนด รูปแบบของตัวอักษร และขนาดของตัวอักษรใด้หลายรูปแบบ รวมทั้งตัวอักษรพิเศษต่าง ๆ ที่ ไม่มีบนแป้นพิมพ์ด้วย

#### 3. ประโยชน์ของโปรแกรมประมวลผลคำ

#### 3.1 การจัดเก็บเอกสาร

การจัดเก็บเอกสารที่พิมพ์ขึ้นด้วยกระดาษนั้น อาจจะสูญหายหรือฉีกขาดได้ง่าย แต่ การจัดเก็บเอกสารในรูปของไฟล์ข้อมูลกอมพิวเตอร์นั้น ข้อมูลต่าง ๆ จะอยู่ครบถ้วนตราบเท่าที่สื่อ ที่ใช้ในการเก็บบันทึกข้อมูล เช่น ดิสก์เก็ต ฮาร์ดดิสก์ แผ่นซีดี ฯลฯ อยู่ในสภาพที่ดีและสมบูรณ์

#### 3.2 การค้นหาและการเรียกใช้ข้อมูล

โปรแกรมประมวลผลคำจะมีความสามารถในการค้นหาข้อความหรือคำที่เรา ต้องการได้อย่างรวดเร็ว และยังสามารถค้นหาข้อความหรือคำ แล้วแทนที่ด้วยข้อความหรือคำใหม่ ได้โดยอัตโนมัติ ตลอดจนการเรียกใช้แฟ้มข้อมูลก็ทำได้โดยง่ายและสะดวก เพียงแต่ทราบชื่อไฟล์ และตำแหน่งที่จัดเก็บก็สามารถเรียกใช้ไฟล์ได้โดยสะดวกรวดเร็วไม่ยุ่งยากเหมือนกับการค้นหา และเรียกใช้เอกสารธรรมดา ซึ่งช่วยให้ประหยัดเวลาและก่าใช้จ่าย

#### 3.3 การทำสำเนา

การทำสำเนาเอกสารด้วยเครื่องพิมพ์ดีดจะต้องใช้กระดาษการ์บอน และสามารถ ทำสำเนาได้เพียงกรั้งละ 3-4 แผ่นเท่านั้น ในขณะที่การทำสำเนาด้วยเกรื่องกอมพิวเตอร์ สามารถทำ ได้อย่างไม่จำกัดและทุกสำเนามีความชัดเจนเท่าเทียมกัน

## 3.4 การเปลี่ยนแปลงแก้ไขเอกสาร

การพิมพ์เอกสารด้วยเครื่องพิมพ์คีด มักจะมีการพิมพ์ผิดอยู่เสมอ ๆ ทำให้เสียเวลา ในการแก้ไขเอกสาร ซึ่งเป็นเรื่องที่ค่อนข้างยุ่งยาก นอกจากนี้เอกสารที่พิมพ์ด้วยเครื่องพิมพ์คีดก็ไม่ สวยงามเท่าที่ควร และจะปรากฏร่องรอยของการแก้ไขขูดลบ แต่ถ้าใช้เครื่องคอมพิวเตอร์ในการ พิมพ์เอกสาร ปัญหาต่าง ๆ เหล่านี้จะหมดไป ซึ่งช่วยให้ประหยัดเวลาและค่าใช้จ่าย

#### 3.5 การจัดรูปแบบเอกสาร

โปรแกรมประมวลผลคำมีความสามารถในการจัดทำรูปแบบเอกสารได้อย่างดีและ มีประสิทธิภาพ เช่น การกั้นระยะหน้าและหลัง การใส่ข้อความหัวกระคาษและท้ายกระคาษ การจัด เอกสารหลายคอลัมน์ การจัครูปแบบอัตโนมัติ ฯลฯ ช่วยให้เกิดความสะดวกในการทำงานเหนือกว่า การทำงานแบบเอกสารธรรมดา

#### 4. มีอะไรใหม่ใน Microsoft Office Word 2007

Microsoft Office Word 2007 จะช่วยคุณสร้างเอกสารที่ดูเป็นมืออาชีพโดยการจัดชุด เครื่องมือแบบครอบคลุมสำหรับการสร้างและการจัดรูปแบบเอกสารของคุณไว้ในส่วนติดต่อใหม่ ความสามารถในการตรวจทาน การใส่ข้อคิดเห็น และการเปรียบเทียบอย่างละเอียดจะช่วยให้คุณ

### 4.1 สร้างเอกสารที่ดูเป็นมืออาชีพ

Office Word 2007 ได้จัดเตรียมเครื่องมือการแก้ไขและการทบทวนไว้สำหรับการ สร้างเอกสารที่สละสลวยได้ง่ายดายกว่าที่เคย

## 4.2 ใช้เวลาในการเขียนมากขึ้น แต่ใช้เวลาในการจัดรูปแบบน้อยลง

ส่วนติดต่อที่คำนึงถึงผลลัพธ์ใหม่นี้จะเสนอเครื่องมือให้กุณในเวลาที่กุณ งำเป็นต้องใช้ด้วยรูปแบบที่ชัดเจนและมีระเบียบ ช่วยประหยัดเวลาและใช้ความสามารถที่ทรง ประสิทธิภาพของ Word ได้อย่างเต็มที่ด้วยการเลือกจากแกลเลอรีลักษณะ รูปแบบตาราง รูปแบบ รายการ ลักษณะพิเศษทางกราฟิก และอื่นๆ ที่กำหนดไว้ล่วงหน้า

Word ช่วยขจัดการกาดเดาเมื่อกุณนำการจัดรูปแบบมาใช้ในเอกสารของกุณ แกล เลอรีของตัวเลือกการจัดรูปแบบจะแสดงตัวอย่างเสมือนจริงของการจัดรูปแบบในเอกสารของกุณ ก่อนที่กุณจะทำการตัดสินใจ

## 4.3 เพิ่มองก์ประกอบที่จัดรูปแบบไว้แล้วด้วยการคลิกเพียงสองสามครั้ง

Office Word 2007 ได้นำแบบเอกสารสำเร็จรูปมาใช้สำหรับการเพิ่มเนื้อหาที่ จัดรูปแบบไว้แล้วลงในเอกสารของคุณ

เมื่อคุณกำลังทำงานบนเอกสารจากชนิดแม่แบบที่เฉพาะเจาะจง เช่น รายงาน คุณ สามารถเลือกจากแกลเลอรีหน้าปก ข้อความที่ดึงออกมา รวมทั้งหัวกระดาษและท้ายกระดาษที่ จัดรูปแบบไว้แล้วเพื่อทำให้เอกสารของคุณดูสละสลวยขึ้นได้

ถ้าคุณต้องการกำหนดเนื้อหาที่จัดรูปแบบไว้แล้วเอง หรือถ้าองค์กรของคุณใช้ เนื้อหาบางส่วนที่เหมือนกันเป็นประจำ เช่น ข้อความคำชี้แจงทางกฎหมายหรือข้อมูลที่ติดต่อของ ลูกค้า คุณสามารถสร้างแบบเอกสารสำเร็จรูปของคุณเองซึ่งคุณเลือกจากแกลเลอรีด้วยการคลิกครั้ง เดียว

## 4.4 สื่อสารที่มีประสิทธิภาพมากขึ้นด้วยกราฟิกที่ให้ผลกระทบสูง

คุณลักษณะแผนภูมิและไดอะแกรมแบบใหม่จะรวมรูปร่างแบบสามมิติ ความ โปร่งใส เงาที่ตกกระทบ และลักษณะพิเศษอื่นๆ ไว้

## 4.5 นำลักษณะหน้าตาใหม่ใปใช้กับเอกสารของคุณทันที

เมื่อบริษัทของคุณปรับปรุงภาพลักษณ์ของบริษัท คุณสามารถปฏิบัติตามได้ทันที ในเอกสารของคุณ ด้วยการใช้ 'ลักษณะด่วน' และ 'ชุดรูปแบบเอกสาร' คุณสามารถเปลี่ยนแปลง 4.6 หลีกเลี่ยงการสะกดผิดได้อย่างง่ายดาย

ต่อไปนี้เป็นคุณลักษณะใหม่บางอย่างของตัวตรวจสอบการสะกด

ตัวตรวจสอบการสะกคได้รับการปรับปรุงให้มีความสอดคล้องกันมากขึ้นตลอด ทั้งโปรแกรม 2007 Microsoft Office system ตัวอย่างของการเปลี่ยนแปลงดังกล่าวมีดังต่อไปนี้

ในขณะนี้ตัวเลือกของตัวตรวจสอบการสะกคหลายตัวจะเป็นแบบส่วนกลาง ถ้า กุณเปลี่ยนตัวเลือกตัวใดตัวหนึ่งในโปรแกรม Office หนึ่ง ตัวเลือกดังกล่าวก็จะได้รับการ เปลี่ยนแปลงสำหรับโปรแกรม Office ที่เหลือทั้งหมดเช่นกัน สำหรับข้อมูลเพิ่มเติม ให้ดูที่ เปลี่ยน วิธีการทำงานของการตรวจสอบการสะกดและไวยากรณ์

นอกเหนือจากการใช้พจนานุกรมแบบกำหนดเองร่วมกันแล้ว โปรแกรมทั้งหมด ยังสามารถจัดการพจนานุกรมเหล่านี้ได้โดยใช้กล่องโต้ตอบเดียวกัน สำหรับข้อมูลเพิ่มเติม ให้ดูที่ ใช้พจนานุกรมแบบกำหนดเองเพื่อเพิ่มกำลงในตัวตรวจสอบการสะกด

ตัวตรวจสอบการสะกดใน 2007 Microsoft Office system มีพจนานุกรมภาษา ฝรั่งเศสฉบับหลักการปฏิรูป ซึ่งใน Microsoft Office 2003 พจนานุกรมฉบับนี้จะเป็น Add-in ซึ่ง ต้องทำการติดตั้งเพิ่มเติมแยกต่างหาก สำหรับข้อมูลเพิ่มเติม ให้ดูที่ เปลี่ยนวิธีการทำงานของการ ตรวจสอบการสะกดและไวยากรณ์

พจนานุกรมแยกคำที่ไม่ต้องการจะถูกสร้างขึ้นโดยอัตโนมัติสำหรับภาษาหนึ่งใน กรั้งแรกที่มีการใช้ภาษาดังกล่าว พจนานุกรมแยกคำที่ไม่ต้องการช่วยให้คุณสามารถสั่งให้ตัว ตรวจสอบการสะกดตั้งก่าสถานะกำที่คุณไม่ต้องการใช้ พจนานุกรมดังกล่าวนี้มีประโยชน์ในการ ช่วยหลีกเลี่ยงกำที่ไม่สุภาพหรือไม่ตรงกับแนวทางการเขียนของคุณ สำหรับข้อมูลเพิ่มเติม ให้ดูที่ ใช้พจนานุกรมแยกกำที่ไม่ต้องการเพื่อกำหนดการสะกดที่คุณต้องการสำหรับกำ

ตัวตรวจสอบการสะกคสามารถก้นหาและตั้งก่าสถานะการสะกคผิดตามบริบท บางอย่างได้ กุณเกยพิมพ์ผิดในลักษณะที่กล้ายกลึงกับตัวอย่างต่อไปนี้หรือไม่ I will see you their. ใน Office Word 2007 กุณสามารถเปิดใช้งานตัวเลือก ใช้การสะกดตามปริบท เพื่อขอกวาม ช่วยเหลือในการก้นหาและแก้ไขข้อผิดพลาดในลักษณะนี้ได้ ตัวเลือกนี้จะพร้อมใช้งานขณะ ตรวจสอบการสะกคของเอกสารในภาษาอังกฤษ เยอรมัน หรือสเปน สำหรับข้อมูลเพิ่มเติม ให้ดูที่ เลือกวิธีการทำงานของการตรวจสอบการสะกดและไวยากรณ์

คุณสามารถปิดใช้งานการตรวจสอบการสะกคและไวยากรณ์สำหรับเอกสารหนึ่ง ฉบับหรือสำหรับเอกสารทั้งหมดที่คุณสร้างขึ้น

#### 4.7 ใช้เอกสารร่วมกันอย่างเป็นความลับ

เมื่อคุณส่งแบบร่างของเอกสารให้กับผู้ร่วมงานของคุณเพื่อให้ป้อนข้อมูล Office Word 2007 จะช่วยคุณรวบรวมและจัดการการตรวจทานแก้ไขและข้อคิดเห็นของผู้ร่วมงาน เหล่านั้นได้อย่างมีประสิทธิภาพ เมื่อคุณพร้อมที่จะประกาศเอกสาร Office Word 2007 ทำให้คุณ มั่นใจได้ว่าการตรวจทานแก้ไขและคำแนะนำที่ยังไม่ได้รับการแก้ไขนั้นไม่ได้ซ่อนอยู่ในเอกสารที่ ประกาศ

#### 4.8 เปรียบเทียบเอกสารสองรุ่นอย่างเร็ว

Office Word 2007 ทำให้การค้นหาสิ่งที่เปลี่ยนแปลงในเอกสารง่ายขึ้น เมื่อคุณ เปรียบเทียบและรวมเอกสาร คุณสามารถดูเอกสารทั้งสองรุ่น พร้อมด้วยข้อความที่ถูกลบ แทรก และเอาออกซึ่งถูกทำเครื่องอย่างชัดเจนในเอกสารรุ่นที่สาม

## 4.9 ค้นหาและการเอาข้อมูล Metadata ที่ซ่อนอยู่และข้อมูลส่วนตัวในเอกสารออก

ก่อนที่คุณจะใช้เอกสารของคุณร่วมกับผู้อื่น คุณสามารถใช้ตัวตรวจสอบเอกสาร ในการตรวจสอบเอกสารเพื่อหาข้อมูล Metadata ที่ซ่อนอยู่ ข้อมูลส่วนตัว หรือเนื้อหาที่อาจจะถูก บันทึกอยู่ในเอกสาร ตัวตรวจสอบเอกสารสามารถก้นหาและเอาข้อมูล เช่น ข้อคิดเห็น รุ่น การ เปลี่ยนแปลงที่ติดตาม กำอธิบายประกอบที่เป็นหมึก คุณสมบัติเอกสาร ข้อมูลเซิร์ฟเวอร์การจัดการ เอกสาร ข้อความที่ซ่อนอยู่ ข้อมูล XML แบบกำหนดเอง และข้อมูลในหัวกระดาษและท้ายกระดาษ ออกจากเอกสารได้ ตัวตรวจสอบเอกสารสามารถช่วยให้คุณมั่นใจได้ว่าเอกสารที่คุณใช้ร่วมกับผู้อื่น ใม่มีข้อมูลส่วนตัวใดๆ ซ่อนอยู่หรือเนื้อหาใดๆ ที่องค์กรของคุณไม่ต้องการให้มีการแจกจ่ายออกไป ซ่อนอยู่ นอกจากนี้ องค์กรของคุณยังสามารถกำหนดตัวตรวจสอบเอกสารเองเพื่อเพิ่มการ ตรวจสอบหาเนื้อหาที่ซ่อนอยู่ชนิดอื่น ๆ เพิ่มเติมได้

## 4.10 การเพิ่มลายเซ็นดิจิทัลหรือบรรทัดลายเซ็นลงในเอกสารของคุณ

คุณสามารถช่วยให้เกิดความมั่นใจในเรื่องความน่าเชื่อถือ ความสมบูรณ์ และ แหล่งที่มาของเอกสารของคุณด้วยการเพิ่มลายเซ็นดิจิทัลลงในเอกสาร ใน Office Word 2007 คุณ สามารถเพิ่มลายเซ็นดิจิทัลซึ่งไม่สามารถมองเห็นได้ลงในเอกสาร หรือคุณสามารถแทรกบรรทัด ลายเซ็นของ Microsoft Office เพื่อจับรูปแทนลายเซ็นที่มองเห็นได้พร้อมกับลายเซ็นดิจิทัล

ความสามารถในการจับลายเซ็นคิจิทัลโดยใช้บรรทัคลายเซ็นในเอกสาร Office ช่วยให้องค์กรต่างๆ สามารถใช้กระบวนการการเซ็นชื่อโดยไม่ใช้กระคาษสำหรับเอกสาร เช่น สัญญาหรือข้อตกลงอื่นๆ ข้อแตกต่างจากลายเซ็นบนกระคาษก็คือ ลายเซ็นคิจิทัลจะจัดให้มีบันทึก ของสิ่งที่ได้มีการเซ็นอย่างถูกต้องชัคเจนและยังช่วยให้สามารถตรวจสอบลายเซ็นได้ในอนาคต

## 4.11 การแปลงเอกสาร Word ของคุณเป็น PDF หรือ XPS

Office Word 2007 สนับสนุนการส่งออกแฟ้มของคุณในรูปแบบต่อไปนี้

Portable Document Format (PDF) PDF เป็นรูปแบบแฟ้มอิเล็กทรอนิกส์ที่มีเก้า โครงตายตัวซึ่งจะรักษาการจัดรูปแบบของเอกสารเอาไว้และยอมให้มีการใช้แฟ้มร่วมกันได้ รูปแบบ PDF ช่วยให้มั่นใจได้ว่าขณะที่มีการแสดงแฟ้มในแบบออนไลน์หรือพิมพ์แฟ้ม แฟ้มจะ ยังกงรักษารูปแบบตามที่คุณสร้างขึ้นทุกประการ และข้อมูลในแฟ้มจะไม่สามารถถูกเปลี่ยนแปลง ได้อย่างง่ายดาย รูปแบบ PDF ยังมีประโยชน์สำหรับเอกสารที่จะถูกทำสำเนาออกมาโดยใช้วิธีการ พิมพ์เชิงพาณิชย์

XML Paper Specification (XPS) XPS เป็นรูปแบบแฟ้มอิเล็กทรอนิกส์ซึ่งจะ รักษาการจัดรูปแบบของเอกสารเอาไว้และเปิดใช้งานการใช้แฟ้มร่วมกันได้ รูปแบบ XPS ช่วยให้ มั่นใจได้ว่าขณะที่มีการแสดงแฟ้มในแบบออนไลน์หรือพิมพ์แฟ้ม แฟ้มจะยังคงรักษารูปแบบตามที่ คุณสร้างขึ้นทุกประการ และข้อมูลในแฟ้มจะไม่สามารถถูกเปลี่ยนแปลงได้อย่างง่ายดาย

### 4.12 ตรวจพบเอกสารที่มีแมโครฝังตัวโดยทันที

Office Word 2007 จะใช้รูปแบบแฟ้มที่แยกกัน (.docm) สำหรับเอกสารที่เปิดใช้ งานแมโคร เพื่อให้คุณสามารถบอกได้ทันทีว่าแฟ้มมีความสามารถในการเรียกใช้งานแมโครที่ฝังตัว หรือไม่

## 4.13 ป้องกันการเปลี่ยนแปลงกับเอกสารขั้นสุดท้าย

ก่อนที่กุณจะใช้เอกสารที่เป็นขั้นสุดท้ายร่วมกับผู้อื่น กุณสามารถใช้กำสั่ง กำหนดให้เป็นขั้นสุดท้าย เพื่อทำให้เอกสารเป็นแบบอ่านอย่างเดียวและสื่อสารกับผู้อื่นว่ากุณกำลัง ใช้เอกสารขั้นสุดท้ายร่วมกับพวกเขา ขณะเอกสารถูกกำหนดให้เป็น "ขั้นสุดท้าย" การพิมพ์ กำสั่ง แก้ไข และเครื่องหมายการพิสูจน์อักษรจะถูกปิดใช้งาน และผู้ที่ดูเอกสารจะไม่สามารถเปลี่ยนแปลง แก้ไขเอกสารโดยไม่ได้ตั้งใจได้ กำสั่ง กำหนดให้เป็นขั้นสุดท้าย ไม่ใช่กุณลักษณะความปลอดภัย ใกรก็ตามสามารถแก้ไขเอกสารที่ถูกกำหนดให้เป็นขั้นสุดท้ายได้ด้วยการปิด กำหนดให้เป็นขั้น สุดท้าย

## 4.14 การทำสิ่งอื่นนอกเหนือจากเอกสาร

ในยุคปัจจุบันที่คอมพิวเตอร์และแฟ้มมีความเชื่อมโยงระหว่างกันมากกว่าครั้ง ใหนๆ จะเป็นประโยชน์อย่างยิ่งหากบันทึกเอกสารไว้ในแฟ้มซึ่งมีขนาดเล็กกระทัดรัด มั่นคง แข็งแรง และสนับสนุนแพลตฟอร์มได้หลากหลายชนิด เพื่อตอบสนองความต้องการดังกล่าว ระบบ Microsoft Office ได้ประสบความสำเร็จอีกขั้นหนึ่งในวิวัฒนาการของการสนับสนุน XML โดย รูปแบบแฟ้มที่ใช้ XML ใหม่จะช่วยให้แฟ้ม Office Word 2007 มีขนาดเล็กลง มั่นคงแข็งแรงมากขึ้น และประสานกับระบบข้อมูลและแหล่งข้อมูลภายนอกได้ดียิ่งขึ้น

#### 4.15 ลดขนาดแฟ้มและปรับปรุงการกู้คืนความเสียหาย

รูปแบบ Word XML ใหม่เป็นรูปแบบแฟ้มที่ถูกบีบอัคเป็นส่วนๆ ซึ่งช่วยให้ สามารถลดขนาดแฟ้มลงได้อย่างน่าทึ่ง และยังช่วยทำให้มั่นใจว่าจะสามารถกู้คืนแฟ้มที่ถูกทำลาย และเสียหายได้โดยง่าย

## 4.16 การเชื่อมต่อเอกสารของคุณกับข้อมูลทางธุรกิจ

ในธุรกิจของคุณ คุณจำเป็นต้องสร้างเอกสารเพื่อที่จะสื่อสารข้อมูลทางธุรกิจที่ สำคัญ คุณสามารถประหยัดเวลาและลดความเสี่ยงในการเกิดข้อผิดพลาดได้ด้วยการทำให้ กระบวนการสื่อสารนี้เป็นไปโดยอัตโนมัติ การสร้างเอกสารสมาร์ทแบบไดนามิกซึ่งสามารถ ปรับปรุงตัวเองได้ด้วยการใช้ตัวควบคุมเอกสารใหม่และการผูกข้อมูลเพื่อเชื่อมต่อกับระบบที่ ทำงานอยู่ส่วนหลัง (Back-end) ของคุณ

### 4.17 จัดการคุณสมบัติเอกสารในแผงข้อมูลคุณสมบัติเอกสาร

แผงข้อมูลคุณสมบัติเอกสารทำให้สามารถแสดงและแก้ไขคุณสมบัติเอกสารได้ ง่ายขณะคุณทำงานกับเอกสาร Word ของคุณ แผงข้อมูลคุณสมบัติเอกสารจะแสดงขึ้นที่ด้านบนของ เอกสารของคุณใน Word คุณสามารถใช้แผงข้อมูลคุณสมบัติเอกสารในการแสดงและแก้ไขทั้ง คุณสมบัติเอกสาร Microsoft Office มาตรฐานและคุณสมบัติของแฟ้มที่บันทึกไว้ในเซิร์ฟเวอร์การ จัดการเอกสาร ถ้าคุณใช้แผงข้อมูลคุณสมบัติเอกสารแก้ไขคุณสมบัติเอกสารสำหรับเอกสารใน เซิร์ฟเวอร์ คุณสมบัติที่ได้รับการปรับปรุงจะถูกบันทึกลงในเซิร์ฟเวอร์โดยตรง

ตัวอย่างเช่น คุณอาจมีเซิร์ฟเวอร์ที่ใช้เก็บการติดตามสถานะเกี่ยวกับการแก้ไข ข้อผิดพลาดของเอกสารของคุณ เมื่อคุณทำเอกสารเสร็จสมบูรณ์แล้ว คุณสามารถเปิดแผงข้อมูล คุณสมบัติเอกสารเพื่อเปลี่ยนแปลงสถานะเกี่ยวกับการแก้ไขข้อผิดพลาดของเอกสารจากแบบร่าง เป็นเสร็จสิ้น เมื่อคุณบันทึกเอกสารกลับลงบนเซิร์ฟเวอร์ การเปลี่ยนแปลงในสถานะเกี่ยวกับการ แก้ไขข้อผิดพลาดของเอกสารจะถูกปรับปรุงบนเซิร์ฟเวอร์

ถ้าคุณเก็บแม่แบบเอกสารไว้ในไลบรารีบนเซิร์ฟเวอร์ของ Microsoft Windows SharePoint Services 3.0 ไลบรารีอาจรวมคุณสมบัติแบบกำหนดเองที่เก็บข้อมูลเกี่ยวกับแม่แบบไว้ ด้วย ตัวอย่างเช่น องค์กรของคุณอาจต้องการให้คุณจัดประเภทเอกสารในไลบรารีด้วยการกรอก คุณสมบัติ 'ประเภท' ดังนั้น ด้วยการใช้แผงข้อมูลคุณสมบัติเอกสาร คุณจึงสามารถแก้ไขคุณสมบัติ เช่นนี้ได้โดยตรงภายในสภาพแวดล้อมของ Word

### 4.18 กู้คืนจากปัญหาของคอมพิวเตอร์

2007 Microsoft Office system จัดให้มีเครื่องมือที่ได้รับการปรับปรุงสำหรับการกู้ กืนงานของกุณในกรณีที่เกิดปัญหาขึ้นใน Office Word 2007

#### 4.19 การวินิจฉัย Office

วินิจฉัย Microsoft Office เป็นชุดการทดสอบวินิจฉัยซึ่งจะช่วยคุณในการค้นหา สาเหตุที่เครื่องคอมพิวเตอร์ของคุณหยุดการทำงาน การทดสอบวินิจฉัยสามารถแก้ไขปัญหา บางอย่างได้โดยตรงและอาจสามารถระบุวิธีการซึ่งคุณสามารถนำไปแก้ไขปัญหาอื่นๆ ได้ การ วินิจฉัย Microsoft Office เข้ามาแทนที่คุณลักษณะของ Microsoft Office 2007 ต่อไปนี้: "ตรวจหา และซ่อมแซม" และ "การกู้คืนโปรแกรมประยุกต์ Microsoft Office"

#### 4.20 กู้คืนโปรแกรม

Office Word 2007 มีขีดความสามารถที่ได้รับการปรับปรุงเพื่อช่วยป้องกันการ สูญเสียงานขณะโปรแกรมปีดการทำงานอย่างผิดปกติ เมื่อใดก็ตามที่เป็นไปได้ Word จะพยายามกู้ คืนลักษณะบางอย่างของสถานะของโปรแกรมหลังจากที่เริ่มโปรแกรมใหม่

ตัวอย่างเช่น คุณกำลังทำงานอยู่กับแฟ้มหลายแฟ้มในเวลาเดียวกัน แฟ้มแต่ละแฟ้ม เปิดอยู่ในคนละหน้าต่างโดยมีข้อมูลเฉพาะที่มองเห็นได้ในแต่ละหน้าต่าง และ Word ก็หยุดการ ทำงาน ขณะที่กุณเริ่ม Word ใหม่ Word จะเปิดแฟ้มและกู้กืนหน้าต่างเหล่านั้นให้มีลักษณะ เหมือนกับตอนก่อนหน้าที่ Word จะหยุดการทำงาน

### 4.21 การแนะนำส่วนติดต่อใหม่

มีรูปลักษณ์ใหม่สำหรับ Office Word 2007 ซึ่งคือส่วนติดต่อผู้ใช้ (UI) ใหม่ที่ แทนที่เมนู แถบเครื่องมือ และบานหน้าต่างงานส่วนใหญ่จาก Word รุ่นก่อนหน้าที่มีกลไกเดี่ยวซึ่ง ใช้งานง่ายและสามารถก้นพบได้ ทั้งนี้ ส่วนติดต่อผู้ใช้ใหม่ได้รับการออกแบบให้ช่วยให้คุณทำงาน ได้มีประสิทธิภาพยิ่งขึ้นใน Word ก้นหาคุณลักษณะที่เหมาะสมสำหรับงานต่าง ๆ ได้ง่ายขึ้น ก้นพบ หน้าที่การใช้งานใหม่ และมีประสิทธิภาพมากขึ้น

เอกสารนี้ออกแบบสำหรับผู้ใช้ที่มีประสบการณ์ใน Word 2003 บุคลากรที่ ให้บริการความช่วยเหลือ ผู้เชี่ยวชาญด้าน IT และบุคคลอื่นๆ ที่มีความคล่องแคล่วในส่วนติดต่อ ของ Word 2003 อยู่แล้ว ซึ่งต้องการค้นหาคำสั่งที่คุ้นเคยอย่างรวคเร็วใน Office Word 2007

## 4.22 Ribbon ของส่วนติดต่อผู้ใช้

การแทนที่หลักสำหรับเมนูและแถบเครื่องมือใน Office Word 2007 คือ Ribbon ซึ่งออกแบบมาเพื่อให้เรียกดูได้ง่าย Ribbon จะประกอบด้วยแท็บที่จัดระเบียบไว้รอบๆ สถานการณ์ หรือวัตถุที่ระบุ ตัวควบคุมบนแท็บแต่ละแท็บ ได้จัดระเบียบเพิ่มเติมไว้ในหลายๆ กลุ่ม Ribbon สามารถโฮสต์เนื้อหาที่สมบูรณ์ได้มากกว่าเมนูและแถบเครื่องมือ รวมทั้งปุ่ม แกลเลอรีและเนื้อหา กล่องโต้ตอบ

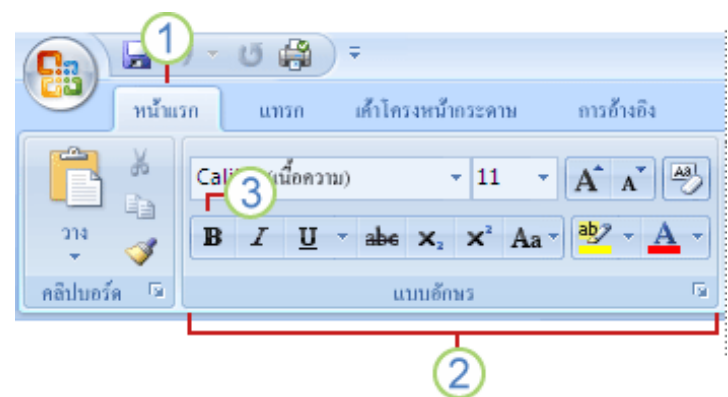

<u>รูปที่ 2-1</u> Ribbon ของส่วนติดต่อผู้ใช้

1 แท็บ ได้ถูกออกแบบมาให้คำนึงถึงงาน

2 กลุ่ม ที่มีแต่ละแท็บแบ่งงานให้เป็นงานย่อย

3 ปุ่มคำสั่ง ในแต่ละกลุ่มจะคำเนินการคำสั่งหรือแสคงเมนูของกำสั่ง

## 4.23 แท็บที่ปรากฏขึ้นเมื่อคุณต้องการเท่านั้น

นอกเหนือจากชุดแท็บมาตรฐานที่คุณเห็นบน Ribbon เมื่อใดก็ตามที่คุณเริ่ม Office Word 2007 ยังมีแท็บอีกสองชนิดซึ่งปรากฏในส่วนติดต่อเมื่อแท็บเหล่านั้นมีประโยชน์สำหรับชนิด งานที่คุณกำลังคำเนินการในขณะนี้เท่านั้น

เครื่องมือบริบท เครื่องมือบริบทจะทำให้คุณสามารถทำงานได้กับวัตถุที่คุณเลือก บนหน้าดังกล่าว เช่น ตาราง รูปภาพ หรือรูปวาด เมื่อคุณคลิกที่วัตถุ ชุดของแท็บบริบทที่ตรงกับ ปัญหาจะปรากฏในสีที่ถูกเน้นที่อยู่ถัดจากแท็บมาตรฐาน

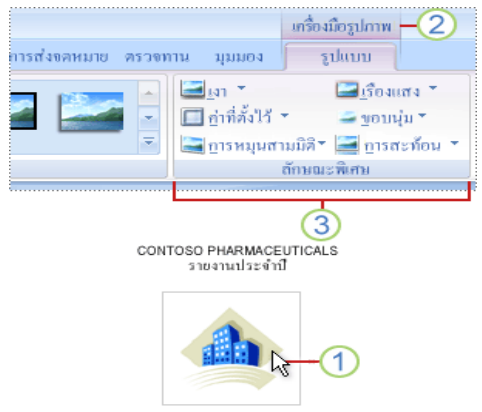

<u>รูปที่ 2-2</u> ชุดของแท็บบริบท

1 เลือกข้อความในเอกสารของคุณ

2 ชื่อของเครื่องมือบริบทจะปรากฏในสีที่ถูกเน้น และแท็บบริบทจะปรากฏขึ้น ถัดจากชุดแท็บมาตรฐาน

3 แท็บบริบทจะให้ตัวควบคุมสำหรับการทำงานกับรายการที่เลือก

แท็บโปรแกรม จะแทนที่ชุดแท็บมาตรฐานเมื่อคุณสลับไปยังโหมดหรือมุมมอง การเขียนแก้ไขในโหมดหรือมุมมองอย่างใดอย่างหนึ่งโดยเฉพาะ รวมทั้งแสดงตัวอย่างก่อนพิมพ์

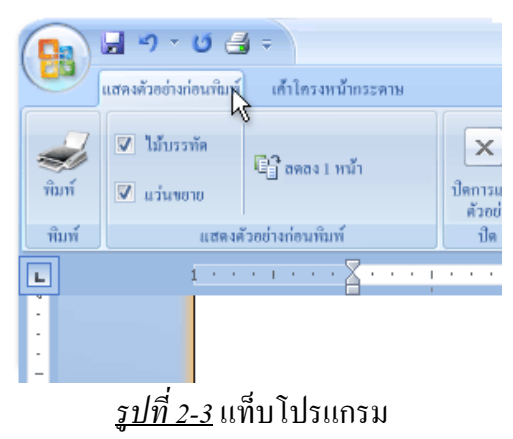

## 4.24 เมนู แถบเครื่องมือ และองค์ประกอบที่คุ้นเคย

นอกเหนือจากแท็บ กลุ่ม และคำสั่งแล้ว Office Word 2007 ยังใช้องค์ประกอบอื่น ซึ่งมีเส้นทางที่ทำให้งานของคุณเสร็จสมบูรณ์ องค์ประกอบต่อไปนี้เหมือนกับเมนูและแถบ เครื่องมือที่คุณคุ้นเคยอยู่แล้วจาก Word รุ่นก่อนหน้า

ป**ุ่ม Office** ปุ่มนี้จะตั้งอยู่ในมุมบนซ้ายของหน้าต่าง Word และจะเปิดเมนูที่ แสดงไว้ที่นี่

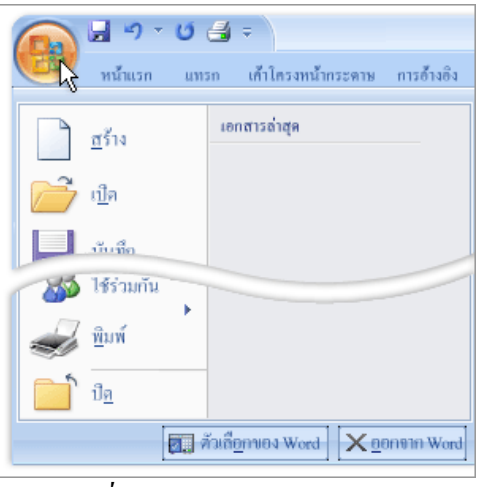

## <u>รูปที่ 2-4</u> ปุ่ม Office ปุ่มเปิดเมนู

**แถบเครื่องมือด่วน** แถบเครื่องมือค่วนจะตั้งอยู่ตามค่าเริ่มต้นที่ด้านบนของ หน้าต่าง Word และจะให้การเข้าถึงด่วนไปยังเครื่องมือที่คุณใช้บ่อย คุณสามารถกำหนดแถบ เครื่องมือด่วนได้เอง โดยการเพิ่มคำสั่งไปยังแถบเครื่องมือดังกล่าว

| แถบ                                     | เครื่องมือด่วน                                                                                             |
|-----------------------------------------|----------------------------------------------------------------------------------------------------|
| โลการ์<br>หน้าม                         | 9 <b>~ เป ⊴ี ≂</b><br>เรก แทรก เค้าใครงหน้ากระดาษ                                                          |
| اللہ اللہ اللہ اللہ اللہ اللہ اللہ اللہ | +ณ้ัดความ (Calibri) • 11 •<br><b>B Z</b> <u>U</u> • abs × <sub>2</sub> × <sup>2</sup> คิด <sub>้</sub> a • |
| กลีปบอร์ค 🗔                             | แบบอักษร                                                                                                   |
|                                         |                                                                                                    |

<u>รูปที่ 2-5</u> แถบเครื่องมือค่วน

**ตัวเปิดใช้กล่องโด้ตอบ** 'ตัวเปิดใช้กล่องโด้ตอบ' เป็นไอคอนขนาดเล็กที่ปรากฏใน บางกลุ่ม การคลิก 'ตัวเปิดใช้กล่องโด้ตอบ' จะเปิดกล่องโด้ตอบที่เกี่ยวข้องหรือบานหน้าต่างงาน โดยให้ตัวเลือกเพิ่มเติมที่เกี่ยวข้องกับกลุ่มนั้น

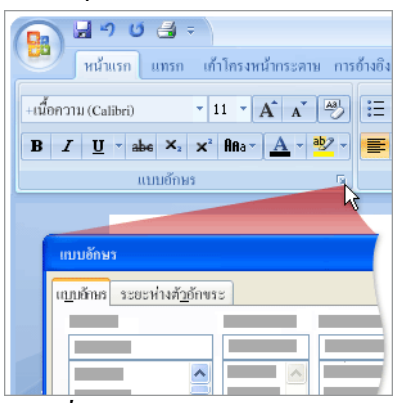

<u>รูปที่ 2-6</u> ตัวเปิดใช้กล่องโต้ตอบ

## 4.25 เพิ่มคำสั่งลงในแถบเครื่องมือด่วน

คำสั่ง Word 2003 บางคำสั่งพร้อมใช้งานใน Office Word 2007 จากรายการคำสั่ง ทั้งหมดในกล่องโต้ตอบ ตัวเลือกของ Word เท่านั้น เมื่อต้องการใช้กำสั่งเหล่านี้ใน Office Word 2007 ก่อนอื่นคุณต้องเพิ่มกำสั่งดังกล่าวลงในแถบเกรื่องมือด่วนดังนี้

- 1. กลิก ปุ่ม Microsoft Office 📵 จากนั้นกลิก ตัวเลือกของ Word
- 2. ในรายการทางด้านซ้าย ให้คลิก กำหนดเอง
- 3. ในกล่องรายการแบบหล่นลง เลือกกำสั่งจาก ให้คลิก กำสั่งทั้งหมด

 ในกล่อง กำหนดแถบเครื่องมือด่วนเอง ให้เลือก สำหรับเอกสารทั้งหมด (ค่าเริ่มต้น) หรือเอกสารที่ระบุ

- คลิกกำสั่งที่คุณต้องการเพิ่ม จากนั้นคลิก เพิ่ม
- 6. ทำซ้ำสำหรับแต่ละกำสั่งที่คุณต้องการเพิ่ม

 กลิกปุ่มลูกศร ย้ายขึ้น และ ย้ายลง เพื่อจัดเรียงกำสั่งในลำคับที่กุณ ต้องการให้กำสั่งเหล่านั้นปรากฏบนแถบเกรื่องมือด่วน

8. คลิก ตกลง

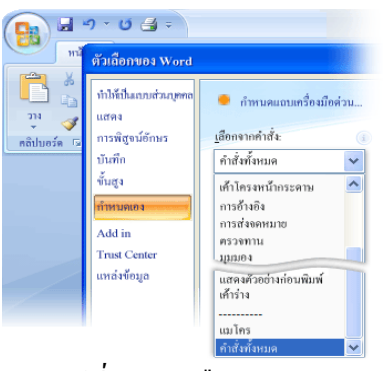

<u>รูปที่ 2-7</u> ตัวเลือกของ Word

## 5. การสร้างเอกสารใหม่ในไมโครซอฟต์เวิร์ดอย่างรวดเร็ว

ให้คลิกที่ปุ่ม Start\สร้างเอกสาร Microsoft Office แล้วเลือกแท็บและแฟ้มต้นแบบ ตัวอย่างตามที่ด้องการ

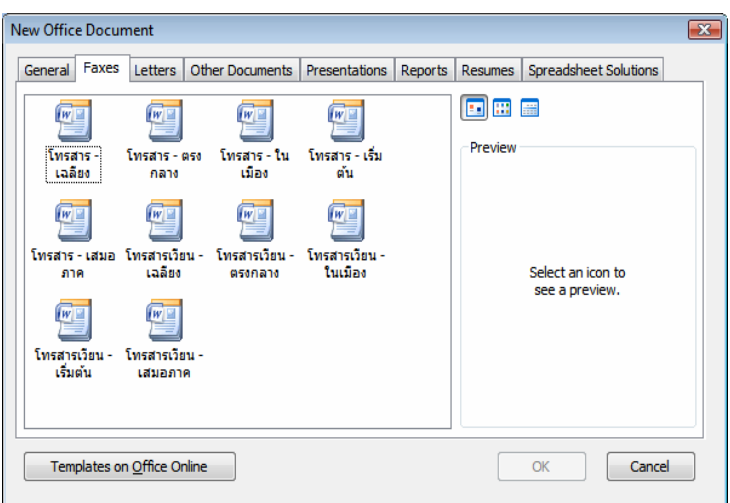

<u>รูปที่ 2-8</u> กล่องโต้ตอบของสร้างเอกสาร Office

# พื้นฐานการใช้โปรแกรมไมโครซอฟต์เวิร์ด

## 6.1 การเปิดโปรแกรมไมโครซอฟต์เวิร์ด

ให้คลิกที่ปุ่ม Start\All Programs\Microsoft Office\Microsoft Word 2007 จะเปิด โปรแกรม Microsoft Word 2007 ในชื่อไฟล์ว่า Document1 เสมอ แต่ถ้าเปิดแฟ้มใหม่ต่อไปอีกก็จะ ใช้ชื่อเป็น Document2,......, Document10 ไปเรื่อย ๆ

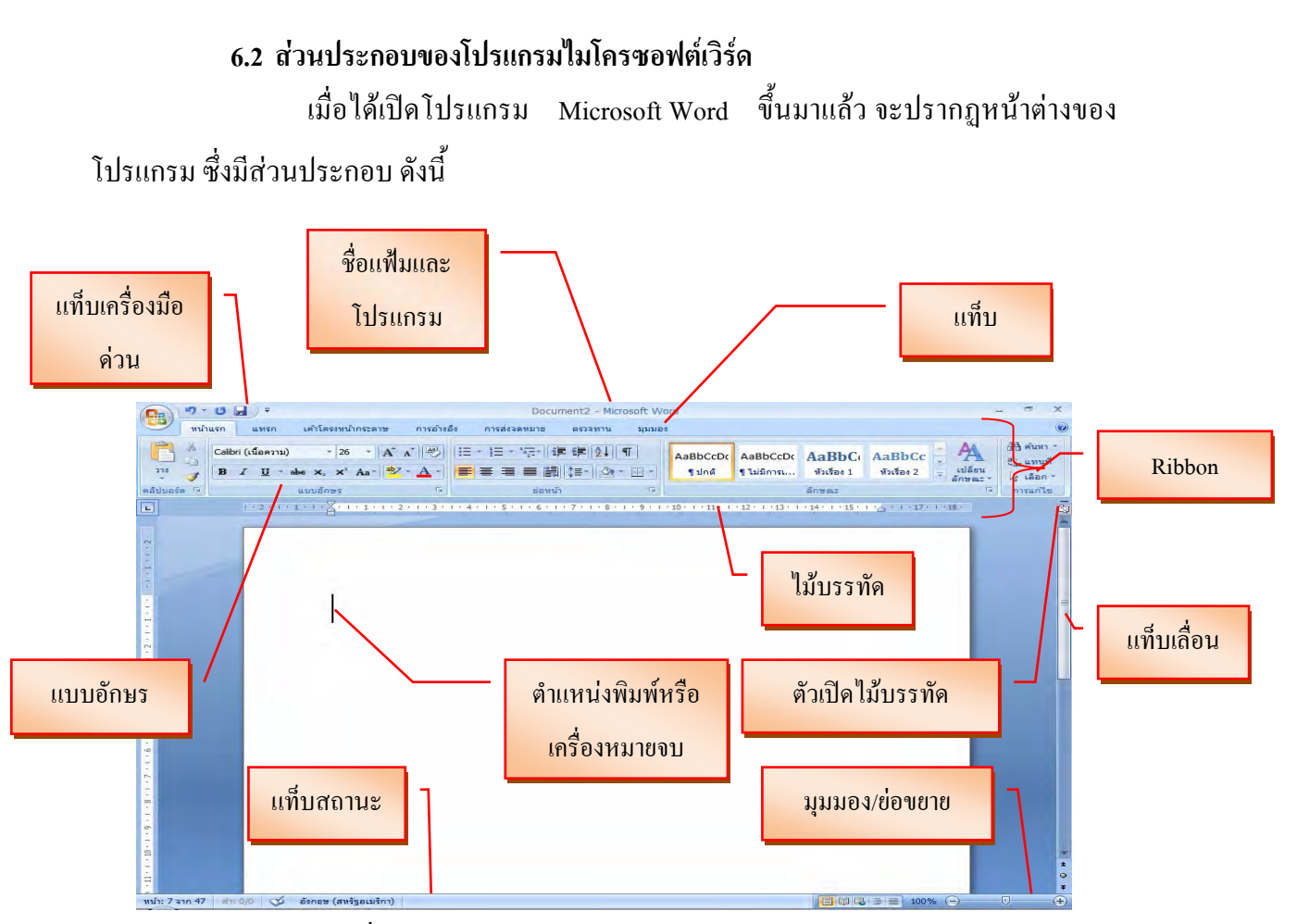

<u>รูปที่ 2-9</u> ส่วนประกอบของโปรแกรม Microsoft Word

## 6.2.1 <u>แท็บชื่อแฟ้มและโปรแกรม (Title bar)</u>

เป็นส่วนที่แสดงชื่อของโปรแกรม และชื่อไฟล์เอกสารที่เราเรียกใช้

#### 6.2.2 <u>แท็บ</u>

เป็นส่วนที่แสดงกำสั่งเป็นรายการรายละเอียดที่ต้องเปิดเรียกใช้

## 6.2.3 <u>แท็บเครื่องมือด่วน (Toolbar)</u>

เป็นส่วนที่แสดงคำสั่งของเวิร์คที่ใช้บ่อย ๆ โดยแสดงในรูปของปุ่ม รูปภาพหรือไอคอน โดยปกติจะมีแท็บเครื่องมือมาตรฐาน จัครูปแบบ และรูปวาด ขึ้นมาให้ก่อน

### 6.2.4 <u>ใม้บรรทัด (Ruler)</u>

เป็นส่วนที่แสดงมาตราส่วนเช่นเดียวกับไม้บรรทัดทั่วไป เพื่อบอกระยะ ของข้อกวามในเอกสาร มีทั้งแนวนอนและแนวตั้ง ใช้ได้ทั้งเป็นนิ้วและเซนติเมตร

## 6.2.5 <u>ตำแหน่งพิมพ</u>์

เป็นเครื่องหมายที่บอกตำแหน่งการพิมพ์งาน (Cursor)

2-15

| แป้นพิมพ์               | หน้าที่                                   |
|-------------------------|-------------------------------------------|
| กดแป้น Home             | ให้ตำแหน่งพิมพ์วิ่งไปต้นบรรทัดเอกสารนั้น  |
| กดแป้น End              | ให้ตำแหน่งพิมพ์วิ่งไปท้ายบรรทัดเอกสารนั้น |
| กคแป้น Ctrl + Home      | ให้ตำแหน่งพิมพ์วิ่งไปต้นเอกสารนั้น        |
| กคแป้น Ctrl + End       | ให้ตำแหน่งพิมพ์วิ่งไปท้ายเอกสารนั้น       |
| กคแป้น Page Up          | เลื่อนไปดูเอกสารทีละหน้าจอทางค้านบน       |
| กคแป้น Page Down        | เลื่อนไปดูเอกสารทีละหน้าจอทางค้านล่าง     |
| กคแป้น Ctrl + Page Up   | เลื่อนไปดูเอกสารทีละหน้าเอกสารทางค้านบน   |
| กคแป้น Ctrl + Page Down | เลื่อนไปดูเอกสารทีละหน้าเอกสารทางค้านล่าง |

<u>ตารางที่2-1</u> การใช้แป้นพิมพ์ เพื่อเลื่อนหน้าเอกสารหรือตำแหน่งพิมพ์

#### 6.2.6 <u>แท็บสถานะ (Status bar)</u>

เป็นส่วนที่แสดงการใช้งานเอกสารขณะนั้น ในบางภาวะการทำงาน ส่วนนี้จะแสดงกำอธิบายการทำงานให้ทราบด้วย

6.2.7 <u>เลือกวิชีเรียกดู</u>

เป็นเครื่องมือหรือปุ่มที่ใช้ในการเรียกดูเอกสารตามที่ต่าง ๆ ที่จะเลือก

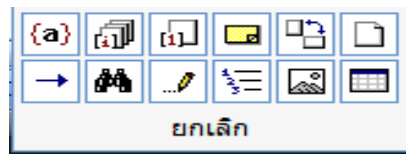

<u>รูปที่ 2-10</u> วิธีต่าง ๆ ในการเลือกใช้ปุ่มคำสั่งเรียกดูเอกสาร

#### 6.2.8 <u>มุมมองต่าง ๆ</u>

เราสามารถใช้แท็บมุมมอง และกลุ่มคำสั่งต่าง ๆ บน Ribbon หรือใช้แถบ

#### สถานะทางมุมล่างขวามือ

| Cn                                                                       | บท2 [โ                                                                                                    | ้หมดความเข้ากันใด้] - Microsoft Word                                                                                                    |                                                                                                    | +                  | o x   |
|--------------------------------------------------------------------------|----------------------------------------------------------------------------------------------------|----------------------------------------------------------------------------------------------------|----------------------------------------------------------------------------------------------------|--------------------|-------|
| หน้าแรก แทรก เค้าโครงหน้ากระ                                             | ดาษ การอ้างอิง การส่งจดหม                                                                                   | มาย ตรวจทาน มุมมอง                                                                                                    |                                                                                                    |                    | 0     |
| ເຄົ້າໂຄຣຍ<br>ເກີນໂລຍແນນ ເຄົາໂຄຣຍ<br>ເກມີລຍແກ້ນທີ່ ເຂັ້ນຫນ້າຈອ ເວັ້ນ ຮ້າຍ | <ul> <li>ไม้บรรทัด</li> <li>ผังเอกสาร</li> <li>เส้นตาราง</li> <li>รูปขนาดย่อ</li> <li>แถบข่อความ</li> </ul> | <ul> <li>ขาย</li> <li>ขาย</li></ul> | สร้างหน้าต่าง         มิแสดงแบบเดียงข้างกัน           สัตร์เรียงทั้งหมด         เม่ไการเลือนไปในทางเดียงกัน           แอก         ปฏิสิ่งค่าสานหน่งหน้าต่างใหม่ | สลับ<br>หน้าต่าง * | แมโคร |
| มุมมองเอกสาร                                                             | แสดง/ช่อน                                                                                                   | ช่อ/ขยาย                                                                                                    | หน้าต่าง                                                                                                    |                    | แมโคร |
|                                                                          |                                                                                                    | 00% 🕞 🗍 🛡                                                                                                    | Ð                                                                                                    |                    |       |
| ~ 1                                                                      | 1                                                                                                    |                                                                                                    |                                                                                                    |                    |       |

<u>รูปที่ 2-11</u> วิธีต่าง ๆ ในการเลือกวิธีเรียกใช้มุมมอง

## 6.3 การใช้แท็บคำสั่งหรือเมนูลัดคำสั่ง

เมื่อเปิดโปรแกรม Microsoft Word 2007 ขึ้นมาพิมพ์งานเอกสาร จะสามารถใช้ แท็บคำสั่งได้ ดังต่อไปนี้

# 6.3.1 <u>การเรียกใช้จากแท็บเครื่องมือ Ribbon</u>

เมื่อเปิดโปรแกรมมา จอยู่ที่แท็บหน้าแรก ให้คลิกแท็บที่ต้องการทำงาน

หรือเมื่อมีงานบางงาน จะมีแท็บบริบท เกิดขึ้นมาเอง

| (C) 9-U 🖬 💷                                                                          | บท2 [โทมตดว          | ามเข้ากับได้] - Microsoft | Word               | เหรืองมีอรูปก พ                          |                                   |                                                                                                    | х   |
|--------------------------------------------------------------------------------------|----------------------|---------------------------|--------------------|------------------------------------------|-----------------------------------|----------------------------------------------------------------------------------------------------|-----|
| างน้ำแรก แทรก เค้า                                                                   | โครงหน้ากระราช การอำ | อร์ง การส่งจดหมาย         | คระจหาน มุนมอง     | รูปแบบ                                   |                                   |                                                                                                    | ۲   |
| 🔅 ความสว่าง - 📜 มีบยัตรูปภาพ<br>() ความคมพัธ - "ฏิอังต่ารูปภาพใหม่<br>ใช้แปลี่ยนสี - | 「<br>「<br>「<br>前かれに  | มี<br>เส้นขอบ<br>รูป *    | สำนาน่ว ปรับไม้ มั | ายในไว้ การคัด<br>เหลี่งสุด ๆ ชื่อความ ๆ | มี<br>มีต นัก มมุน<br>มหาร กลุ่ม. | ร้อง<br>ร้อง<br>การเป็น<br>การเป็น<br>การเปิน<br>การเปิน<br>การเปิน<br>การเปิน<br>การเปิน<br>การเปิน<br>การเปิน<br>การเปิน<br>การเปิน<br>การเปิน<br>การเปิน<br>การ<br>การ<br>การเปิน<br>การ<br>การเปิน<br>การ<br>การเปิน<br>การเปิน<br>การ<br>การ<br>การเปิน<br>การ<br>การ<br>การ<br>การ<br>การ<br>การ<br>กา | •   |
| 151                                                                                  | ลึกพยะพิเศษเก        | เส้นขอบ                   |                    | อัตเรียง                                 |                                   | 11138                                                                                                    | lsi |
|                                                                                      |                      | ıd                        | । द                | 9                                        |                                   |                                                                                                    |     |

<u>รูปที่ 2-12</u> รูปแบบแท็บบริบท

สำหรับการเรียกใช้แท็บ สามารถเรียกใช้ได้ทั้งจากเมาส์และแป้นพิมพ์

ดังต่อไปนี้

6.3.1.1 การใช้แป้นพิมพ์ ให้กดแป้น Alt พร้อมกับคีย์ที่แสดงขึ้นมา

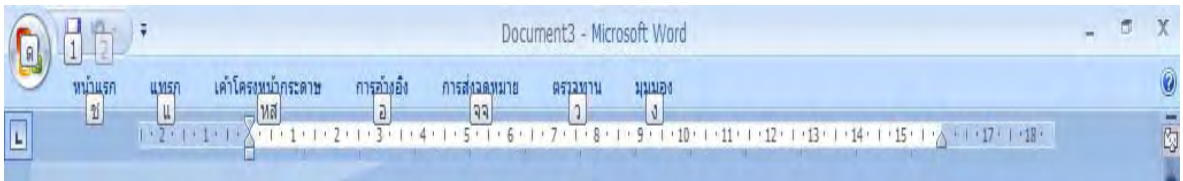

# *รูปที่ 2-13* การใช้แป้นพิมพ์เรียกคำสั่ง

6.3.1.2 การใช้เมาส์ ให้คลิกที่ชื่อแท็บ ที่ต้องการใช้ แล้วคลิกเลือกรายการ

คำสั่งในกลุ่มคำสั่งของแท็บนั้น

<u>แท็บหน้าแรก</u> เป็นแท็บเครื่องมือที่รวบรวมกลุ่มคำสั่งที่ใช้ใน

การจัดรูปแบบของข้อความในเอกสาร ได้แก่ คลิปบอร์ด แบบอักษร ย่อหน้า ลักษณะ การแก้ไข เป็นต้น

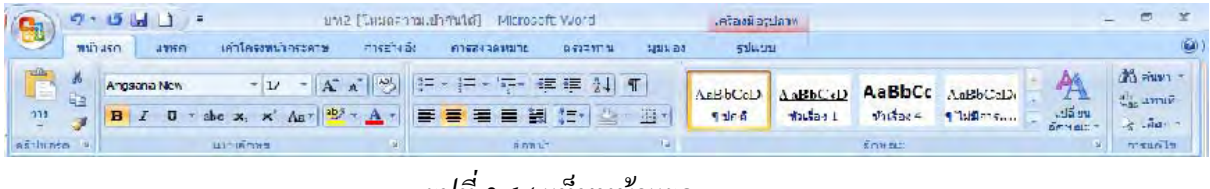

## <u>รูปที่ 2-14</u> แท็บหน้าแรก

<u>แท็บแทรก</u> เป็นแท็บเครื่องมือที่รวบรวมกลุ่มคำสั่งที่ใช้ในการ

แทรก ได้แก่ หน้า ตาราง ภาพประกอบ ภาพเชื่อมโยง หัวกระดาษและท้ายกระดาษ เป็นต้น

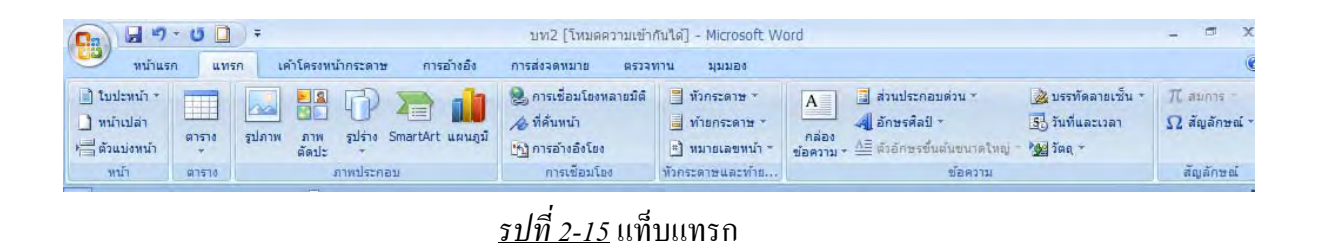

 <u>แท็บเค้า</u>โครงหน้ากระดาษ เป็นแท็บเครื่องมือที่รวบรวม กลุ่มกำสั่งที่ใช้ในการแทรก ได้แก่ ชุดรูปแบบ ตั้งก่าหน้ากระดาษ พื้นหลังของหน้า ย่อหน้า จัดเรียง เป็นต้น

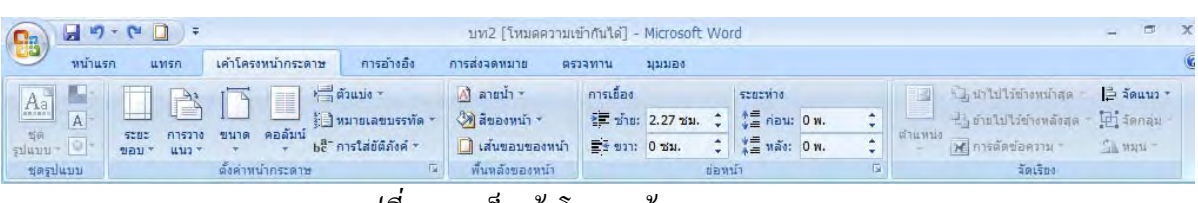

<u>รูปที่ 2-16</u> แท็บเค้าโครงหน้ากระดาษ

แท็บการอ้างอิง เป็นแท็บเครื่องมือที่รวบรวมกลุ่มกำสั่งที่ใช้ใน

การแทรก ได้แก่ สารบัญ เชิงอรรถ ข้อมูลอ้างอิงและบรรณานุกรม คำอธิบายภาพ ดัชนี เป็นต้น

| 0           | 9 . 0                                              | ) Ŧ                 | บทว                                                                                                | 2 [โหม       | เดความเข้าก่        | าันได้] - Microso                         | ft Word                    |                     | เครื่องมือรูปภาพ                                                                 |                                    | - | - | x |
|-------------|----------------------------------------------------|---------------------|----------------------------------------------------------------------------------------------------|--------------|---------------------|-------------------------------------------|----------------------------|---------------------|----------------------------------------------------------------------------------|------------------------------------|---|---|---|
|             | หน้าแรก แทร                                        | n 1                 | คำโครงหน้ากระดาษ                                                                                   | การ          | อ้างอิง             | การส่งจุดหมาย                             | ตรวจทาง                    | น มุมมอง            | รูปแบบ                                                                           |                                    |   |   | 0 |
| สารบัญ<br>* | • เพิ่มข้อความ * • เพิ่มข้อความ * • ปรับปรุงสารบัญ | AB<br>แทร<br>เชิงอร | <ol> <li>(1) แทรกอ้างอิงทำ</li> <li>Ağ เชิงอรรถถัดไป<br/>า<br/>รถ</li> <li>แสดงหมายเหตุ</li> </ol> | ยเรื่อง<br>• | แทรกข้อม<br>อ้างอิง | 🔊 จัดการแห<br>🕞 ลักษณะ:<br>มูล 🎲 บรรณานุก | ล่งข้อมูล<br>APA -<br>รม - | แทรก<br>ศาอธ์บายภาพ | <ul> <li>แทรกสารบัญภาพ</li> <li>ปรับปรุงสารบัญ</li> <li>การอ้างอิงโยง</li> </ul> | <br>🚹 แทรกดัชนี<br>📑 ปรับปรุงดัชนี |   |   |   |
|             | สารบัญ                                             |                     | เชิงอรรถ                                                                                           | 15           | ข้อมู               | ลอ้างอึงและบรรณา                          | านุกรม                     | <b>1</b>            | อธีบายภาพ                                                                        | ลัชนี                              |   |   |   |
|             |                                                    |                     |                                                                                                    |              | รป                  | ที่ 2-17 แ                                | เท็บกา                     | เรอ้างอิ            | 3                                                                                |                                    |   |   |   |

5) <u>แท็บการส่งจดหมาย</u> เป็นแท็บเครื่องมือที่รวบรวมกลุ่มคำสั่งที่ ใช้ในการแทรก ได้แก่ สร้าง เริ่มจดหมายเวียน เขียนและแทรกเขตข้อมูล แสดงตัวอย่างผลลัพธ์ เสร็จสิ้น เป็นต้นดังรูป

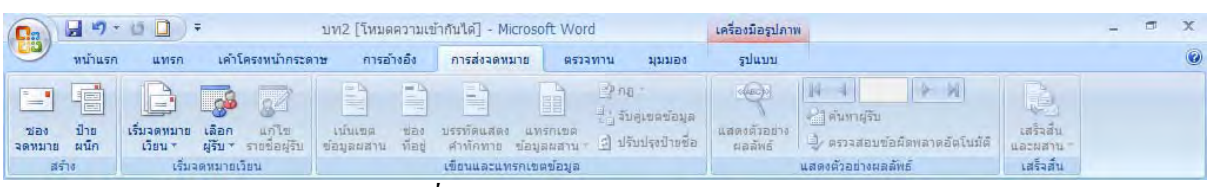

<u>รูปที่ 2-18</u> แท็บการส่งจดหมาย

<u>แท็บตรวจทาน</u> เป็นแท็บเครื่องมือที่รวบรวมกลุ่มคำสั่งที่ใช้ใน

การแทรก ได้แก่ การพิสูจน์อักษร ข้อกิดเห็น การติดตาม การเปลี่ยนแปลง เปรียบเทียบ ป้องกัน เป็นต้นดังรูป

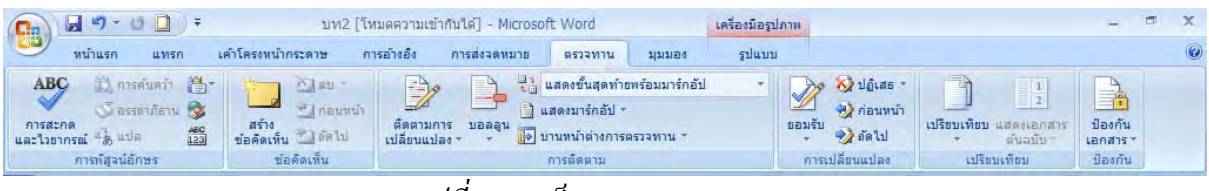

<u>รปที่ 2-19</u> แท็บตรวจทาน

7) <u>แท็บมุมมอง</u> เป็นแท็บเครื่องมือที่รวบรวมกลุ่มคำสั่งที่ใช้ใน การแทรก ได้แก่ มุมมองเอกสาร แสดง/ซ่อน ย่อ/ขยาย หน้าต่าง แมโคร เป็นต้นดังรูป

| 0.                  | J 17 - U                         | <b>D</b> ) =       |              |             | บท2 [โทมดควา                                                         | ามเข้ากันได้] - Mic                               | crosoft W         | ord    |                                                                   | เครื่องมี | iอรูปภาพ                                  |                                                                                             | ÷                  | ٥         | x  |
|---------------------|----------------------------------|--------------------|--------------|-------------|----------------------------------------------------------------------|---------------------------------------------------|-------------------|--------|-------------------------------------------------------------------|-----------|-------------------------------------------|---------------------------------------------------------------------------------------------|--------------------|-----------|----|
| 9                   | หน้าแรก                          | แทรก               | เค่าโคร      | สงหน้ากระด  | าษ การอ้างอื                                                         | ง การส่งจดหม                                      | กย ต              | รวจทาน | สมมอง                                                             | รูป       | แบบ                                       |                                                                                             |                    |           | 0  |
| เค่าโคร<br>เหมือนพื | ง<br>การอ่านแบ<br>มพ์ เต็มหน้าจอ | ม เด้าโครง<br>เว็บ | เค๋า<br>ร่าง | ແນນ<br>ຮ່າง | <ul> <li>ไม้บรรทัด</li> <li>เส้นตาราง</li> <li>แถบข้อความ</li> </ul> | <ul> <li>ผังเอกสาร</li> <li>รูปขนาดย่อ</li> </ul> | g<br>sia<br>/uuru | 100%   | <ul> <li>หนึ่งหน้า</li> <li>สองหน้า</li> <li>ความกว้าง</li> </ul> | ของหน้า   | สร้างหน้าต่าง<br>สร้างหรืองทั้งหมด<br>นยก | Ш แสดงแบบเคียงข้างกัน     แม่ไ การเลื่อนไปในทางเดียวกัน     ปฏิ ตั้งค่าต่าแหน่งหน้าต่างใหม่ | สลับ<br>หน้าต่าง * | unte<br>T | 2  |
|                     | מוכוב                            | องเอกสาร           |              |             | แสดง                                                                 | /ช่อน                                             |                   | E      | ia/ขยาย                                                           |           |                                           | หน้าต่าง                                                                                    |                    | แมโด      | 15 |

<u>รูปที่ 2-20</u> แท็บมุมมอง

<u>แท็บบริบท</u> เป็นแท็บเครื่องมือที่รวบรวมกลุ่มคำสั่งที่ใช้ในการ

แทรก ได้แก่ ปรับ ลักษณะ พิเศษเงา เส้นขอบ จัดเรียง ขนาด เป็นต้นดังรูป

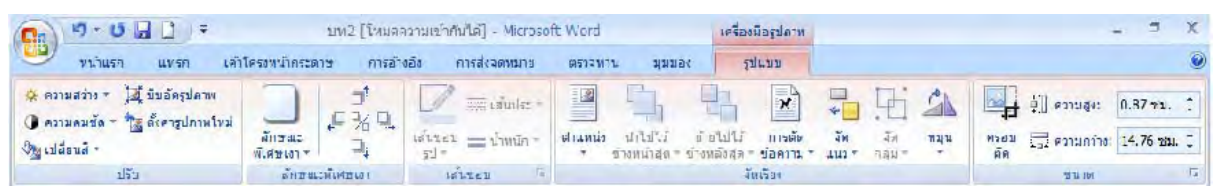

<u>รู*ปที่ 2-21*</u> แท็บบริบท

6.3.2 การแสดงชื่อปุ่มบนแท็บ

้เป็นการแสดงชื่อปุ่ม ไอกอนบนแท็บหรือแสดงให้เห็นว่าใช้ทำอะไร ้โดยให้เลื่อนตัวชี้ของเมาส์ไปยังไอคอนนั้นแล้วทิ้งไว้สักกรู่ จะปรากฏคำอธิบายชื่อไอคอนนั้นขึ้น

|                                             | บท2 [โหมดค                                          | วามเข้ากั            |
|---------------------------------------------|-----------------------------------------------------|----------------------|
| เโครงหน้ากระดาษ การอ้าง                     | อึง การส่งจดหมาย                                    | ตรวจท                |
| * 16 * A A A                                |                                                     |                      |
| ค. ค. ค. ค. ค. ค. ค. ค. ค. ค. ค. ค. ค. ค    | ย่อหน้า                                             | (*=`  )              |
| - 2 · · · · 1 · ขยายขนาดแบบ<br>เพิ่มขนาดแบบ | มบอักษร (Ctrl+Shift+.)<br>มอักษร                    | - 7 - 1 -<br>ปุ่มบนแ |
| syla 2 22 0154                              | <b>รลามันรับว่าสำ</b> กับ<br>เชื่อปุ่นไลลอบบบบบที่1 | 4~ 10                |

<u>รูบท 2-22</u> การแสดงชอบุม เอคอนบนแทบ

6.3.3 การแสดงและซ่อน แท็บ

้โดยทั่วไปแท็บเครื่องมือต่าง ๆ จะมีมากับโปรแกรมให้เราใช้งาน เรา ้สามารถซ่อนเก็บไว้ได้ โดยเปิดเมนูท้ายแถบเครื่องมือค่วน เถือกรายการ Ribbon ย่อ ให้เล็กสุด เวลา

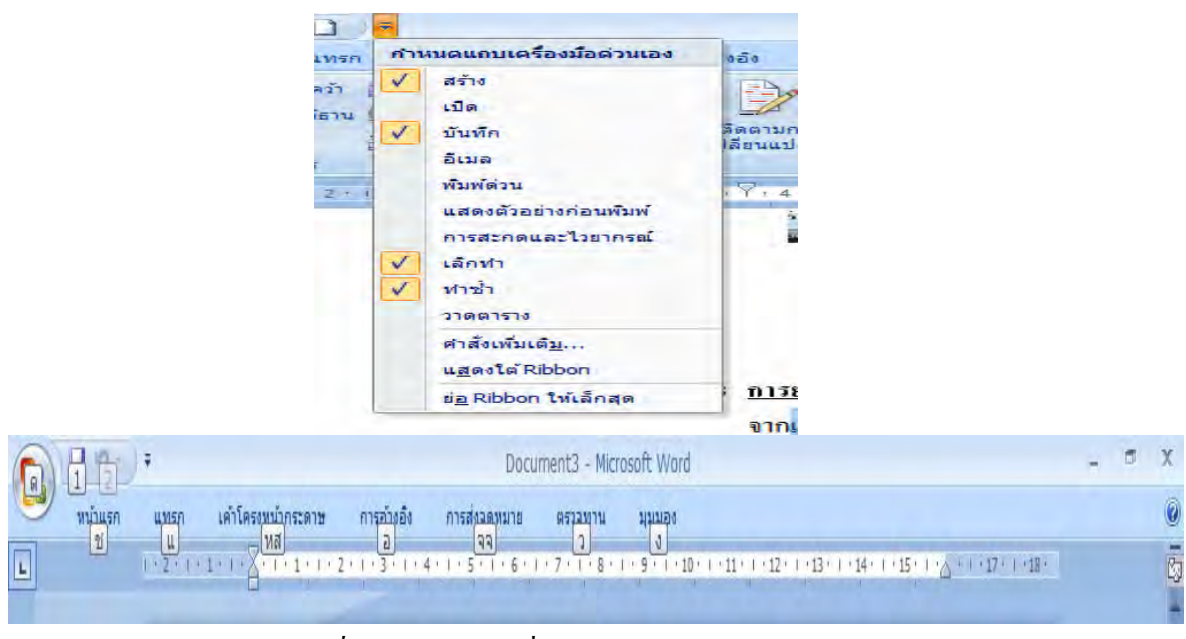

*รูปที่12-23* การใช้คำสั่งซ่อน/แสดงแถบ Ribbon

6.3.4 <u>การเรียกใช้เมนูลัด</u>

การเปิดเมนูลัด สามารถเรียกใช้ได้ทั้งจากเมาส์และแป้นพิมพ์ โดยคลิก เมาส์ที่ปุ่มขวาหรือกดแป้น Shift + F10 ก็ได้ และขึ้นอยู่กับสถานการณ์ที่เรียกใช้ เช่น การแก้ไข กำผิด การเรียกใช้ทั่วไป เป็นต้น

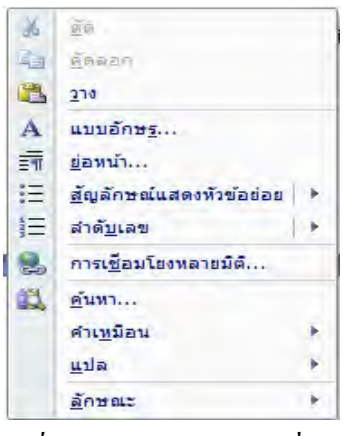

<u>รูปที่ 2-24</u> การเรียกเมนูลัดทั่วไป

## 6.4 การใช้แถบเครื่องมือด่วน

เมื่อเปิดโปรแกรม Microsoft Word 2007 ขึ้นมาพิมพ์งานเอกสาร หากต้องการใช้ คำสั่งอย่างรวดเร็ว และเป็นกำสั่งสำคัญ ๆ จะใช้ได้ที่แถบเครื่องมือด่วน แต่ทั้งนี้ย่อมขึ้นกับ

## 6.4.1 <u>การเพิ่มปุ่มบนแถบเครื่องมือด่วนอย่างรวดเร็ว</u>

ให้คลิกปุ่มท้ายแถบเครื่องมือด่วน จะมีรายการที่เป็นชื่อปุ่มคำสั่งบนแถบ เครื่องมือด่วน ให้คลิกเลือกรายการปุ่มคำสั่งที่ต้องการ ก็จะมีเครื่องหมายถูกนำหน้า ถ้าคลิกอีกครั้ง เครื่องหมายถูกจะหายไป ปุ่มคำสั่งก็จะหายไปด้วย

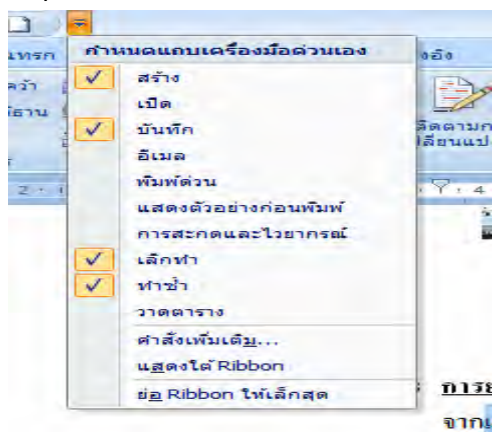

<u>รูปที่ 2-25</u> การเพิ่ม/ลดปุ่มกำสั่งบนแถบเครื่องมือด่วน

# 6.4.2 <u>การยกเลิกหรือการทำซ้ำกับแถบเครื่องมือด่วน</u> จากแถบเครื่องมือค่วน เลือกรายการคำสั่งเลิกทำ หรือทำซ้ำ ได้อย่าง

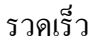

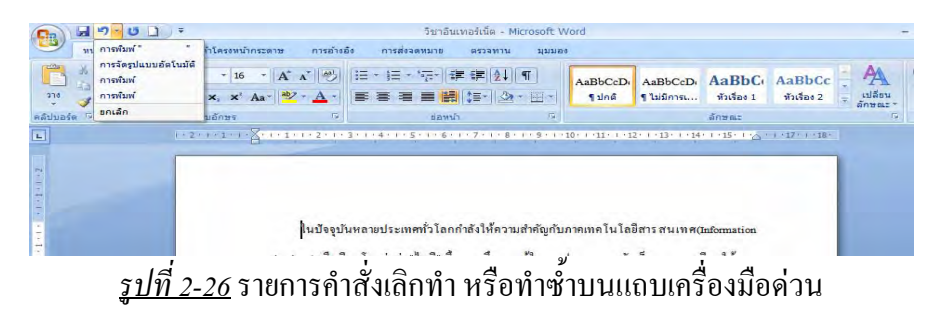

## 6.5 การตั้งค่าตัวเลือก (Options)

เมื่อเปิดโปรแกรม Microsoft Word 2007 ขึ้นมาพิมพ์งานเอกสาร หากต้องการ ปรับแต่งตัวเลือกของส่วนประกอบต่าง ๆ ในโปรแกรม สามารถทำได้โดยคลิกปุ่ม Office จะเปิด กล่องโต้ตอบตัวเลือกขึ้นมา ซึ่งในที่นี้จะกล่าวถึงเฉพาะที่สำคัญ ๆ ดังต่อไปนี้

# 6.5.1 <u>การตั้งค่าขั้นสูง</u> ในรายการขั้นสูง เช่น ตัวเลือกแก้ไข ตัดคัดลอกวาง ฯลฯ

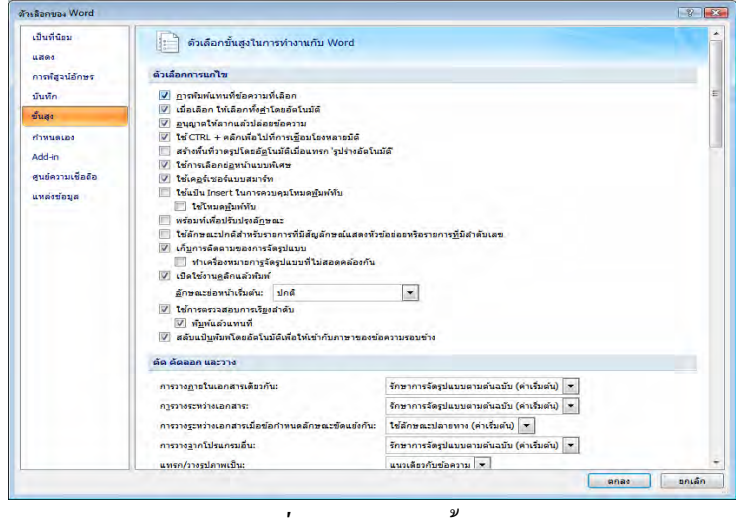

<u>รูปที่ 2-27</u> รายการขั้นสูง

## 6.5.2 <u>การตั้งค่าบันทึก</u>

ในรายการบันทึก มีการกำหนดค่าต่าง ๆ เช่น ใด้แก่ อนุญาตบันทึกอย่าง

รวดเร็ว บันทึกกู้คืนทุก ๆ กี่นาที และบันทึกเป็นไฟล์ชนิดใด ฯลฯ

| Manual Word         |                                                                                                    | 1-12-  |
|---------------------|----------------------------------------------------------------------------------------------------|--------|
| เต็มที่จัดม<br>แสดง | 🥁 กำหนอริส์การบันทึกเอกสารเอง                                                                                                    |        |
| การพิสูจน์อักสร     | นั้นที่ครองสำห                                                                                                    |        |
| นับพัก<br>ขับสะ     | yusinusia(taplaususi: Word Document (*.docx)                                                                                       |        |
|                     | สามขนะที่เอ็ญเห็นก็สนุลัง เมื่อ: C-UtersisakotiAnoDataRoamnoWcrosoftWord                                                           | ince   |
| Add an              | druwnin-funiuszanulty: C:Upers/sakst/Documents/                                                                                    | Sprint |
| สูนปลาวมเชื้อถือ    | ด้วงต้อกการแก้ไขแบบออฟไลนสำหรับแฟ้แฟร์ที่งวอร์การจัดการเอกสาร                                                                      |        |
|                     |                                                                                                    | ijanę  |
|                     | <ul> <li>สารมายสาราโนสโข (3)</li> <li>สินมหายสารทำให้ป้นแล้วสาร (เมื่อสังคำรองขนางแล้น)</li> <li>ในสีนสายมีกระรวมกร้ายป</li> </ul> |        |
| _                   | 5000                                                                                                    | รกเลีย |

<u>รูปที่ 2-28</u> รายการบันทึก

6.5.3 <u>การตั้งค่าการสะกดและไวยากรณ์</u>

ในรายการพิสูจน์อักษร มีรายการที่ใช้กันทั่วไปสามารถตั้งค่าได้ เช่น

ตัวเลือกการแก้ไขอัตโนมัติ เมื่อแก้ไขตัวสะกด ฯลฯ

| เป็นที่น้อม<br>แสดง                                    | 🦉 เปลี่ยนวิธีที่ Word แก้ไขและจัดรูปแบบข้อความของคุณ                                                                                                    |  |
|--------------------------------------------------------|----------------------------------------------------------------------------------------------------|--|
| การพัสุจน์มักษร                                        | ด้วเลือกการแก้ไขอัดโนมัติ                                                                                                    |  |
| มันพัก<br>ขึ้นสูง                                      | เปลี่ยนรีย์ที่ Word แก้ไขและรัดรูปแบบข้อความขณะที่คุณกับทร์: <u>สิวเดีออกการแก้ไขอัดโนบัตี</u><br>เมื่อแก้ไขการสะกลโนโปรแกรมของ Microsoft Office                                                                                                    |  |
| กำหนดเอง<br>Add-in<br>สูนย์ความเชื่อต้อ<br>แหล่งข้อมูล | <ul> <li>ตะบุโมศาที่เป็นสังกับเกิญญ่</li> <li>ตะบายศาที่มีดังเรือง</li> <li>ตะบายศาที่มีดังเรือง</li> <li>ตะบายครับสังเมางรายส่อง</li> <li>ตั้งค่าสถาบูสร้ามีสำหรับ ใหญ่ในการายสังเคล</li> <li>ตำแนะปรายุการนำการนะที่เป็น</li> </ul>                                                                                                    |  |
|                                                        |                                                                                                    |  |
|                                                        | <ul> <li>9 จะรอการสะกฎชณะนินท์</li> <li>รัฐการสะกฎชณะนินท์</li> <li>รัฐการสะดารสะกระไปรากรณ์นณะทีมท์</li> <li>9 จะระไปรากรณ์และกระสะกะ</li> <li>แสดงสต์สีร้างร่างกฎงานมากกระโบการสาน</li> <li>สักชณะการหรือน</li> <li>สักชณะการหรือน</li> <li>สารสะดารหรือน</li> <li>สารสะดารหรือน</li> </ul> |  |
|                                                        | ฐ้อยคงวันส่วนเริ่ม: 🔟 มท2 💌                                                                                                    |  |
|                                                        | 🔟 ช่อนการสะกดผิดในเอกสารนี้เท่านั้น<br>🛄 ช่อมช่อผู้ดหลาดหารไวยากรณ์ในเอกสารนี้เท่านั้น                                                                                                    |  |

<u>รูปที่ 2-29</u> รายการพิสูจน์อักษร

# 6.5.4 <u>การตั้งค่าตำแหน่งที่ตั้งแฟ้ม</u>

ในรายการ Add-in จะมีรายการแสดงและจัดการ Add-in ของ Microsoft

Office

| เป็นที่น้อม<br>แสดง                                         | แสดงและจัดการ Add-in ของ Microsoft Ol                                                                                                    | ffice                                                                                                    |                                                              |
|-------------------------------------------------------------|----------------------------------------------------------------------------------------------------|----------------------------------------------------------------------------------------------------|--------------------------------------------------------------|
| การที่สุจน์อักษร                                            | Add-In                                                                                                    |                                                                                                    |                                                              |
| มันทัก<br>ขั้นสูง<br>กำหนดเอง<br>Add-in<br>สมชัดวามเพื่อกิอ | รือ<br>Add-in ของโปรแกรมประเทศที่ไม้งานอยู่<br>ชื่อมูลคล (ผู้รับอิมส Outlook)<br>Add-in ของโปรแกรมประเทศที่ไปไม่ได้ได้งาน<br>Measurement Converter (Measurement Converter)<br>Telephone Number (for instant/institu)<br>Telephone Number (for instant/institu) | สายมาย่าที่อัง<br>C:)n Files Inicrosoft shared Smart Tag/FNAME.DLL<br>C:\de Vinicrosoft shared Smart Tag/VETCON/ DLL<br>C:\on Files Inicrosoft shared Smart Tag/VMOR_DLL<br>C:on Files Inicrosoft shared Smart Tag/VMOR_DLL | ชนิด<br>สมาร์ทแท็ก<br>สมาร์ทแท็ก<br>สมาร์ทแท็ก<br>สมาร์ทแท็ก |
| แหล่งข้อมูล                                                 | ของารหรือข<br>รักส์ (เคราะเหลือ)<br>รักส์ (เคราะเหลารักษณ์)<br>พิศารยาช พิศารสาช และอายาโ<br>ค.ศ. พิศารสาช<br>โมซี Adden ที่เกี่ยวข้องกับเอกเราร<br>โมซี Adden ของโปรแกรมประทุกค์ที่ปิดได้ร้าน<br>โมซี Adden ของโปรแกรมประทุกค์ที่ปิดได้ร้าน                   | C1m Files Microsoft Office (20/FFR4D Dut.<br>C1m Files Microsoft Office (20/FFR4D Dut.<br>C1m Files Microsoft Office (20/FFR4D Dut.<br>C1)m Files Microsoft Office (20/FFR4D Dut.                                           | ชัวดรรวสอบเอกสาร<br>สัมาร์ชนเท็ก<br>ตัวตรรวสอบเอกสาร         |
|                                                             | Addm: ซึ่อมุลคล (ผู้มีเมืมอ dubok)<br>ผู้ประกมระ Marconf Corporation<br>สามมห่อที่มีคะ C:Program Files/Common Files/Interc<br>สายอื่นาย: สำข้อมุลคลที่คุณเท้าส่งอันเมอด์ร ได้กระ<br>สิงการ: COM Add+n V ไป                                                     | ssoft sharedi5mart Tagi¥NAME.DLL<br>นี้จะใช้ร่วมกับการกระทำที่จะเอาไปใช้กับชื่อบุคคอ                                                                                                    |                                                              |

<u>รูปที่ 2-30</u> รายการ Add-in

## 6.6 การใช้แท็บมุมมอง (Views)

เมื่อเปิคโปรแกรม Microsoft Word ขึ้นมาพิมพ์งานเอกสาร เราสามารถปรับ มุมมองหน้ากระดาษในแบบต่าง ๆ ได้ โดยคลิกแท็บมุมมอง แล้วเลือกปุ่มคำสั่งมุมมองเอกสาร

| 6                    | 9-U 6                             | 07                 | ) Ŧ                 | LW2                                                                                                    | (".หมดความ.ข่ากันได้ | ] Microsoft Word                                   |                                                             |                                                                                            | +                  | Ø     | X   |
|----------------------|-----------------------------------|--------------------|---------------------|----------------------------------------------------------------------------------------------------|----------------------|----------------------------------------------------|-------------------------------------------------------------|--------------------------------------------------------------------------------------------|--------------------|-------|-----|
|                      | าหน้าสะห                          |                    | เท้าโทษงหน่างระ     | พ.ช การยำคอง การสงจุดร                                                                                                    | 128 IE R52-71 14     | 1111 EIO                                           |                                                             |                                                                                            |                    |       | (2) |
| เต้าโตร<br>เหมือ หมั | ง<br>คารสำน.แม<br>มพี่ มชัมหน่าจะ | ม เค้าโครง<br>เว็บ | ເຄົ້າ ມນນ<br>ຄຳ ຈຳນ | <ul> <li>ปีเบรรทัด</li> <li>มีมะรรทัด</li> <li>มีมะรรทัด</li> <li>มีมะรรทัด</li> <li>รูปหนาดออ</li> <li>มีมะกรทัด</li> </ul> |                      | ] หนังหน่า<br>1.2 สองหน่า<br>2.2 คม ณะ กับระองหน่า | สร้างหน้าต่าง<br>สร้างหน้าต่าง<br>สินเรียงทั้งหมด<br>สินเรย | 1) แสดงแบบเดียงข้างกับ<br>แก้ การเพื่อนไปในหางเริ่มเสน<br>ปฏิบิมิมังค์เริ่มแทนเหน้าอาจไหม่ | สมับ<br>พน่าส่าง ร | มาโคร | 5   |
|                      | unit                              | 21.20375           |                     | .เสดง/ร่อน                                                                                                    | 11                   | ล∕ยฮาม                                             |                                                             | มนาต่าง                                                                                    |                    | แปล   | 5   |

<u>รูปที่ 2-31</u> การใช้แท็บมุมมอง

#### 6.6.1 <u>มุมมองเค้าโครงเหมือนพิมพ์</u>

ในแท็บมุมมองเก้าโครงเหมือนพิมพ์ เป็นมุมมองที่แสคงเหมือนเอกสาร ้จริงที่จะถูกพิมพ์ออกทางเครื่องพิมพ์ ไม่ว่าจะเป็นการจัดรูปแบบข้อความ ขอบเขตของหน้ากระดาษ การแบ่งคอลัมน์ โดยจะแสดงให้เห็นไม้บรรทัดขณะพิมพ์งานเอกสารด้วย

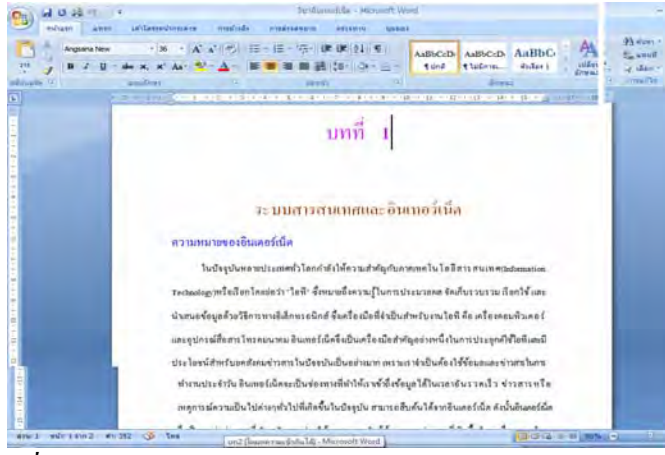

<u>รปที่ 2-32</u> หน้ากระดาษแสดงมุมมองแบบเก้าโกรงเหมือนพิมพ์

## 6.6.2 <u>มุมมองเค้าโครงเว็บ</u>

ในแท็บมุมมองเค้าโครงเว็บ เป็นการแสดงเอกสารในลักษณะของเว็บ

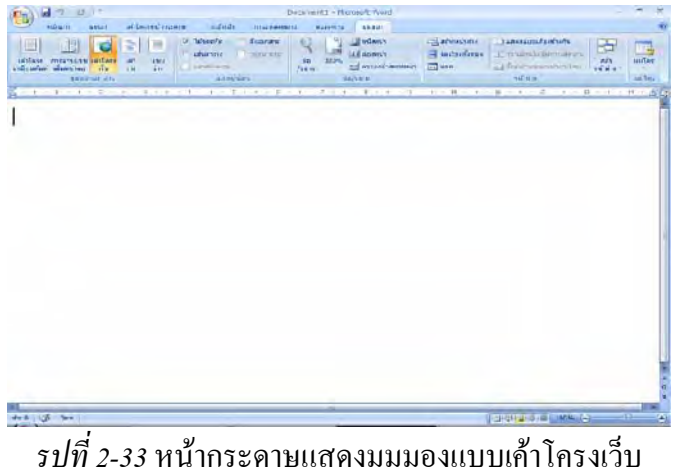

*รูปที่ 2-33* หน้ากระดาษแสดงมุมมองแบบเค้าโครงเว็บ

6.6.3 <u>มุมมองเค้าร่าง</u>

ในแท็บมุมมอง เป็นมุมมองที่เลือกได้ว่า จะให้แสดงเฉพาะหัวเรื่องหลัก ้หัวเรื่องย่อย โดยตัดเนื้อความในหัวเรื่องออก หรือ อาจให้แสดงกรบทั้งหมดก็ได้ ดังรูป

เพจ

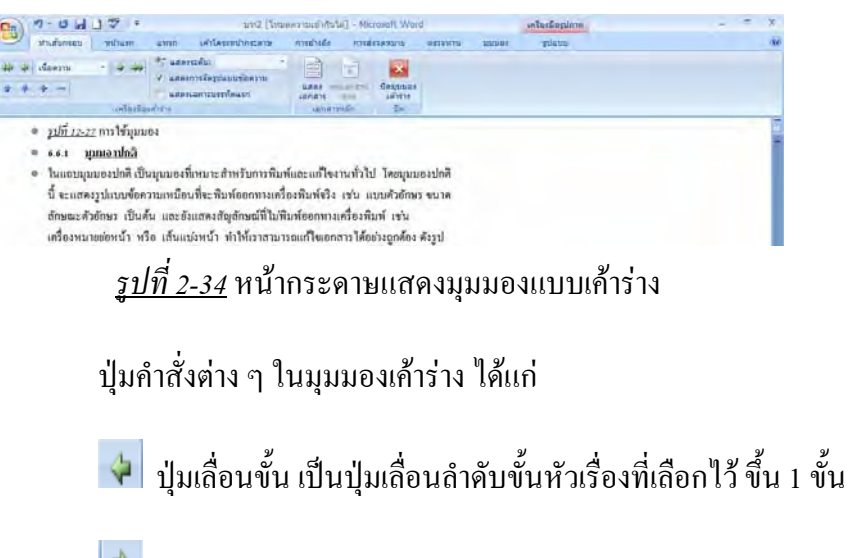

🎽 ปุ่มลดขั้น เป็นปุ่มเลื่อนลำดับขั้นหัวเรื่องที่เลือกไว้ ลง 1 ขั้น

🚵 ปุ่มลดขั้นเป็นเนื้อความ เป็นปุ่มเปลี่ยนหัวเรื่องให้เป็นเนื้อความ

🕋 ปุ่มย้ายขึ้น เป็นปุ่มย้ายส่วนที่เลือกไว้ขึ้นไปไว้เหนือหัวเรื่องห่อนหน้านั้น

💀 ปุ่มย้ายลง เป็นปุ่มย้ายส่วนที่เลือกไว้ ลงไปไว้ใต้หัวเรื่องถัดไป

💼 ปุ่มขยาย เป็นปุ่มแสดงหัวเรื่องย่อย หรือเนื้อความในหัวเรื่องหลัก

😑 ปุ่มยุบ เป็นปุ่มซ่อนหัวเรื่องย่อยหรือเนื้อความในหัวเรื่องหลัก

#### 6.2.4 <u>มุมมองแบบแมปเอกสาร</u>

ในแท็บมุมมองแบบแมปเอกสาร เป็นมุมมองที่แสดงหัวข้อใหญ่และหัวข้อ ย่อย โดยมีสัญลักษณ์ + และ – ที่จะให้แสดงและไม่แสดงหัวข้อย่อย อยู่ทางค้านซ้ายของเอกสาร

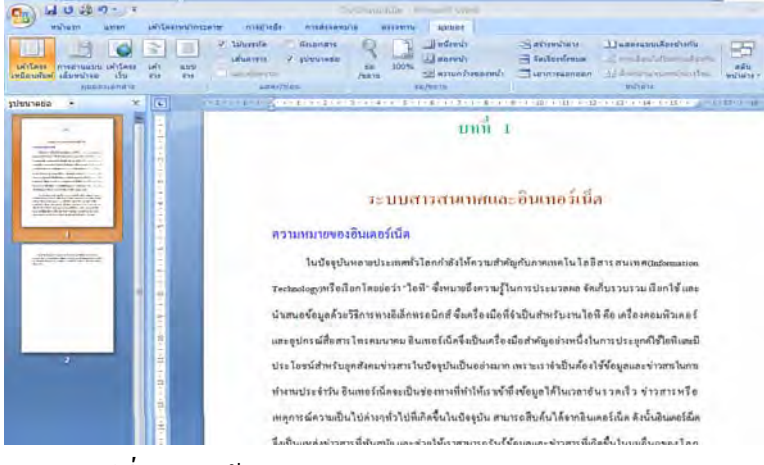

<u>รูปที่ 2-35</u> หน้ากระดาษแสดงมุมมองแบบแมปเอกสาร

## 6.2.5 <u>แท็บมุมมองแบบเต็มจอ</u> ในแท็บมุมมองแบบเต็มจอ เป็นมุมมองที่แสดงแบบเค้าร่างเต็มจอภาพ และ เมนูจะถูกซ่อนไว้ด้านบน

#### ปฏิตัมติอกมมะคร -🖬 🖨 🛠 mássús – 🏧 เวลาอันรวดเร็ว พ่าวสารหรือเหตุการณ์ความเป็นไปด้างๆทั่วไปที่เกิดขึ้นใน บทที่ 1 ปัจรุบัน สามารถถึบก้นให้จากอีนเคอร์เน็ต ดังนั้นอินเตอร์เน็ตจึงเป็นแทด่ง ข่าวสารที่ทับสรมัย และ ช่วยให้เราสามารถรับรู้ชื่อมูลและ ข่าวสารที่เกิดขึ้น ใน บูม ระบบสารสนเทศและอินเทอร์เนี่ค อื่นๆ ของโลกได้อย่างรวดเร็วและเป็นที่รวมทั้งบริกาทและเครื่องมือสิบกันข้อมูล หลายประเภท จึงหล่าวได้ว่ดใบเทอร์เบ็ตเป็นเครื่องร้อสำคัญอย่างหนึ่งในการ ความหมายของอินเตอร์เน็ต ประยุกค์เทกโนโลยีสารสนเทกทั้งในระจับบุกกลและองก์กร ในบัจจุบันหลายประเทศทั่วโลกกำลังให้ความสำคัญกับกา<del>ก</del>เทคโนโลยิ แม้ว่าเครือข่ายอินเทอว์เน็คไคพัฒนาขึ้นมาประมาณ 30 ปีเท่านั้น แต่ การการเทศ(Information Technology)หรือเรียกโคยปรว่า "ไอฟ้" ซึ่งหมายถึง เนื่องจากวิรัณนาการทางก้านเทกในไถอีกอมพิวเกอร์ รรมทั้งเทกในไดอีการ กวามรู้ในการประมวลผล จักเกี่บรวบรวม เรียกไร่ และนับเสนอข้อมูลด้วย สื่อสาวไลเปลี่ยนแปลงอย่างรวคเร็ว ประกอบกับวาคาเครื่องคอมพิวเตอร์ทั้ง วิธีการทางอิเธีกทรอนิกส์ ซึ่งเครื่องมือที่จำเป็นสำหรับงานไอที คือ เครื่อง จุปกรณ์ต่อพ่วงจุกลงอย่างมาก โดยที่เครื่องคอมพิวเลอร์มีชมรรถนะสูงขึ้น ทำ ให้มีการประชุกท์ใช้เครียง่างยินเทยร์เน็กแทบบุกเงการ ทั้งการทึกษา จุรกิจ สอบพิวเตอร์และอย่อรณ์สื่อสารโทรอมนาคน อินเทอร์เนียจึงเขียนครื่องบือ จุดสารกรรม การแพทย์ การกราร และเพื่อครามกันเพิ่ม ทำได้คนรู้กัก www สำคัญอย่างหนึ่งในการประยุกค์ใช้ไอที และมีประโยชน์สำหรับยุคสังคม (World Wide Web)หรือชื่อโตเมน (Domain Name) ของเว็บไซล์(Wide Web) จำวสารในปัจจุบันเป็นอย่าะมากเทราะเราจำเป็นต้องใช้ข้อมูลและ ข่าวสารใน ที่สำคัญๆซึ่งสามารถเชื้อมต่อกอมพิวเตอร์เข้าไปดูข้อมูล สมพมาออนไลน์ การทำงานประจำวัน อีนเทรร์เน็คจะเป็นช่องทางที่ทำให้เราเข้าจึงข้อมูลได้ใน

<u>รูปที่ 2-36</u> หน้ากระดาษแสดงมุมมองแบบเต็มจอ

#### 6.2.6 <u>มุมมองแบบย่อ/ขยาย</u>

ในแท็บมุมมองแบบย่อ/งยาย เป็นมุมมองที่แสดงแบบเค้าโครงเหมือนพิมพ์ ที่มีขนาดต่าง ๆ กันตามที่เราต้องการ จะมีแผ่นกล่องโด้ตอบการย่อ/งยายปรากฏขึ้น แล้วจึงเลือก ตัวเลือกที่ต้องการ หรือจะใช้แถบสถานะทางด้านล่างมุมขวาก็ได้

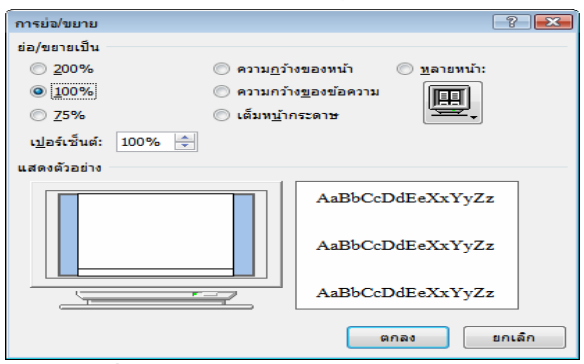

<u>ร*ูปที่ 2-37* กล่องโต้ตอบของการย่อ/ขยาย</u>

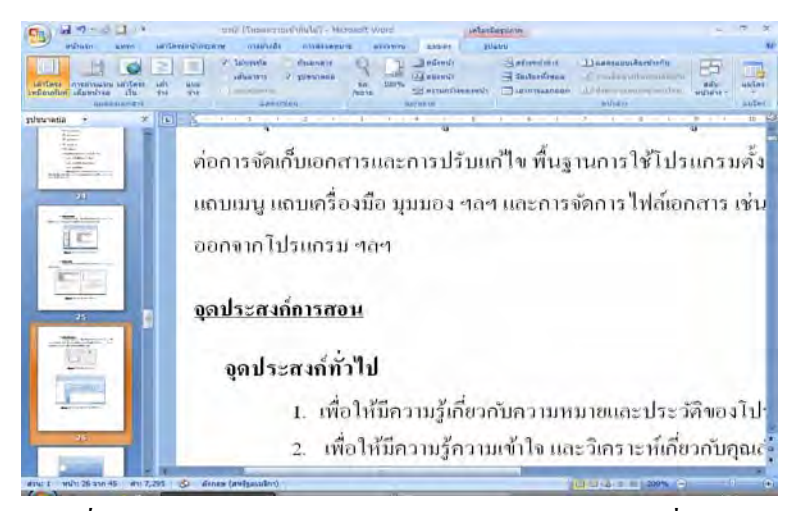

<u>รูปที่ 2-38</u> หน้ากระคาษแสดงมุมมองแบบย่อ/ขยายเลือกที่ 200 %

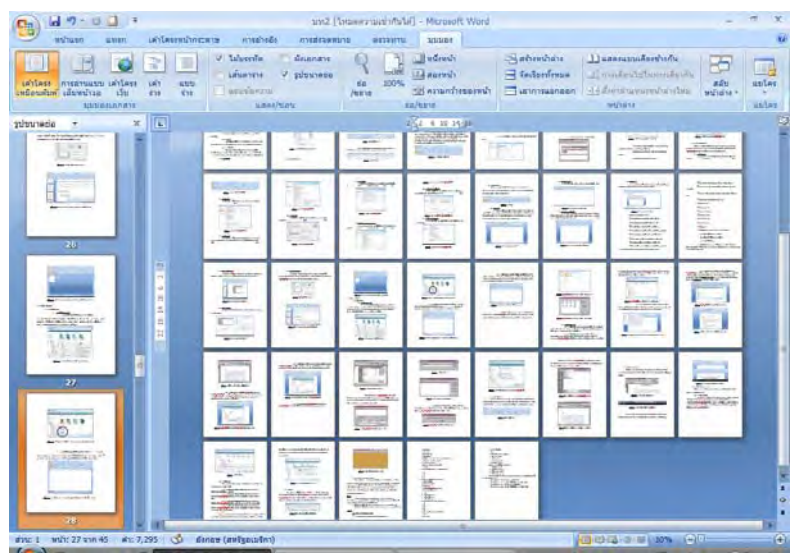

<u>รูปที่ 2-39</u> หน้ากระคาษแสดงมุมมองแบบย่อ/ขยาย เลือกแสดงหลายหน้า

## 7. การจัดการไฟล์เอกสาร

## 7.1 การเปิดไฟล์เอกสาร

7.1.1 <u>การเปิดไฟล์เอกสารใหม่</u>

7.1.1.1 การสร้างไฟล์ใหม่ก่อนเปิดโปรแกรม จากตำแหน่งที่อยู่ ต่าง ๆ เราสามารถสร้างไฟล์เอกสารใหม่ได้เสมอ โดยคลิกขวา เลื่อนมาที่คำสั่ง New เลือกคำสั่ง เอกสารMicrosoft Office Word จะได้ไฟล์เอกสารใหม่ในชื่อว่า New เอกสารMicrosoft Office Word ให้เราเปลี่ยนชื่อตามต้องการ แล้วจึงดับเบิลคลิกเปิดโปรแกรมและไฟล์เอกสารใหม่นี้

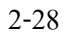

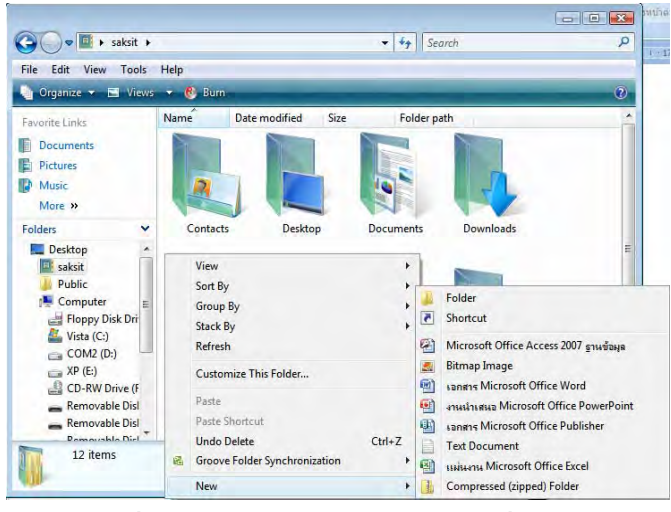

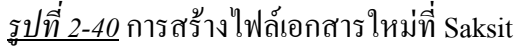

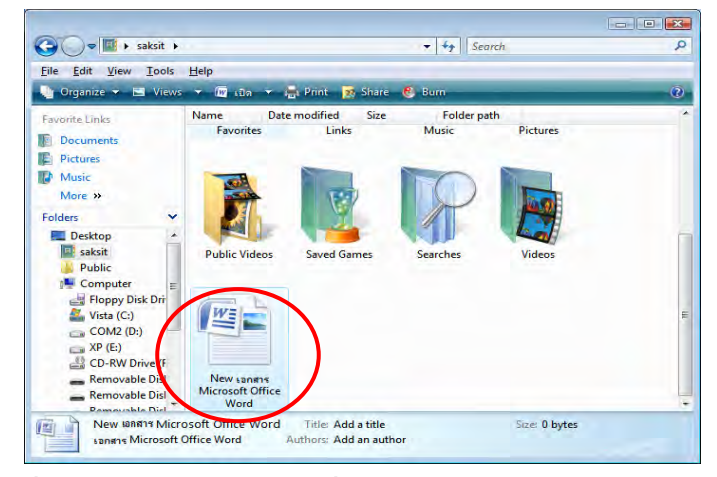

<u>รูปที่ 2-41</u> ไฟล์เอกสารใหม่ในชื่อว่า New เอกสาร Microsoft Word

## 7.1.1.2 การเปิดโปรแกรมและใฟล์เอกสารใหม่ ให้เปิด

โปรแกรม Microsoft Word จากเมนู Start\All Programs\Microsoft Office\Microsoft Office Word 2007 หรือคลิกปุ่มไอคอนโปรแกรม Microsoft Word จะเปิดโปรแกรมพร้อมกับไฟล์เอกสารใหม่ ในชื่อ Document1

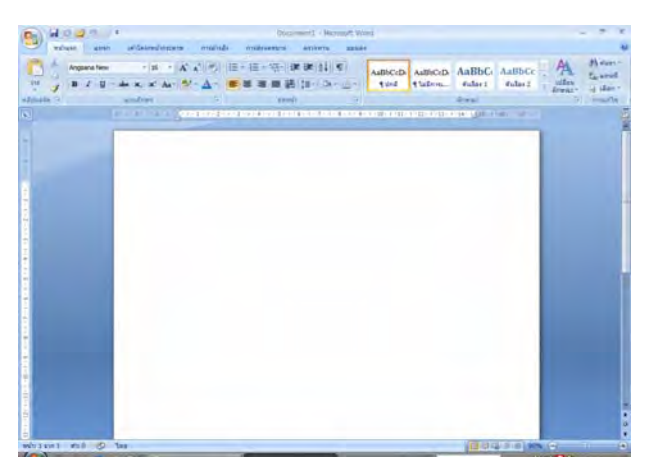

<u>รูปที่ 2-42</u> การเปิดโปรแกรม Microsoft Word 2007 และไฟล์เอกสารใหม่ใช้ชื่อว่า Document1

# 7.1.1.2 การเปิดไฟล์เอกสารใหม่หลังจากเปิดใช้งานในแฟ้มอื่นแล้ว

ในขณะที่เราเปิดทำงานกับแฟ้มเอกสารอื่น และต้องการที่จะเปิดแฟ้มเอกสารใหม่ขึ้นมาทำงานด้วย ถ้าเป็นการเปิดแฟ้มเอกสารเปล่า ให้คลิกปุ่มไอคอนสร้างเอกสารเปล่าที่แท็บเครื่องมือมาตรฐาน ก็ จะได้ Document2 หรือ Document3...5 ซึ่งจะนับต่อจากการเปิดเอกสารเปล่าไปเรื่อย ๆ

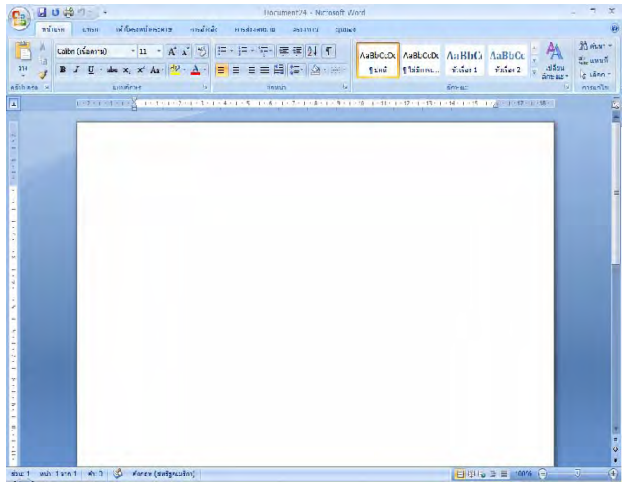

<u>รูปที่ 2-43</u> การเปิดไฟล์เอกสารเปล่าขึ้นใหม่ใช้ชื่อว่า Document4 ต่อไป

ส่วนถ้าต้องการเปิดเอกสารจากแม่แบบเอกสาร ให้คลิกเมนูหลักปุ่ม Office คลิก เลือกคำสั่งสร้าง... จะเปิดกล่องโด้ตอบสร้างขึ้นมา ให้คลิกเลือกแท็บประเภทของเอกสารแล้วเลือก ไฟล์เอกสารแม่แบบเพื่อดูตัวอย่างทางด้านขวามือ เมื่อได้เอกสารต้นแบบตามที่ต้องการให้ตอบ ตกลง ดังรูป

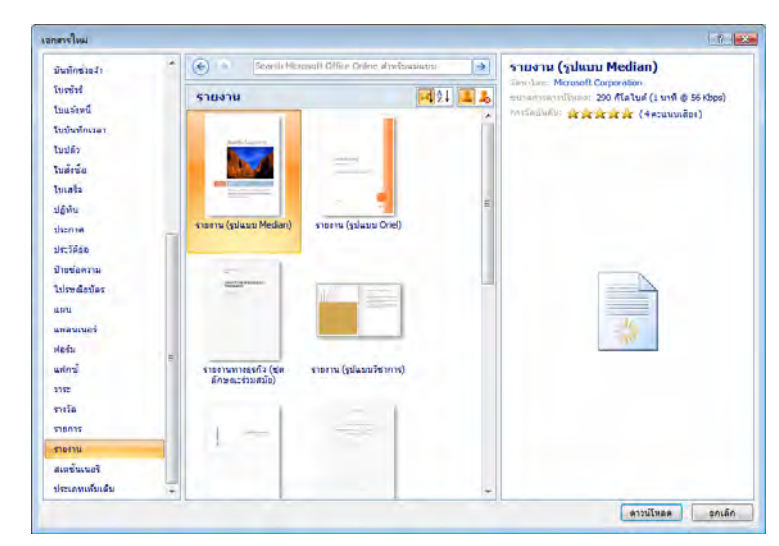

<u>รูปที่ 2-44</u> กล่องโต้ตอบของการสร้างเอกสารใหม่ เลือกเอกสารรายงาน

## 7.1.2 <u>การเปิดไฟล์เอกสารเก่า</u>

7.1.2.1 การเปิดไฟล์เอกสารเก่าจากไอคอนของไฟล์นั้น จากตำแหน่ง ที่อยู่ของไฟล์เอกสารที่เราเคยทำงานมาแล้ว เราสามารถเปิดไฟล์เอกสารเก่านั้นได้เสมอ โดยดับคลิก ไอคอนของไฟล์นั้น ซึ่งจะเปิดโปรแกรม Microsoft Word แล้วเรียกไฟล์นั้นขึ้นมาเลย

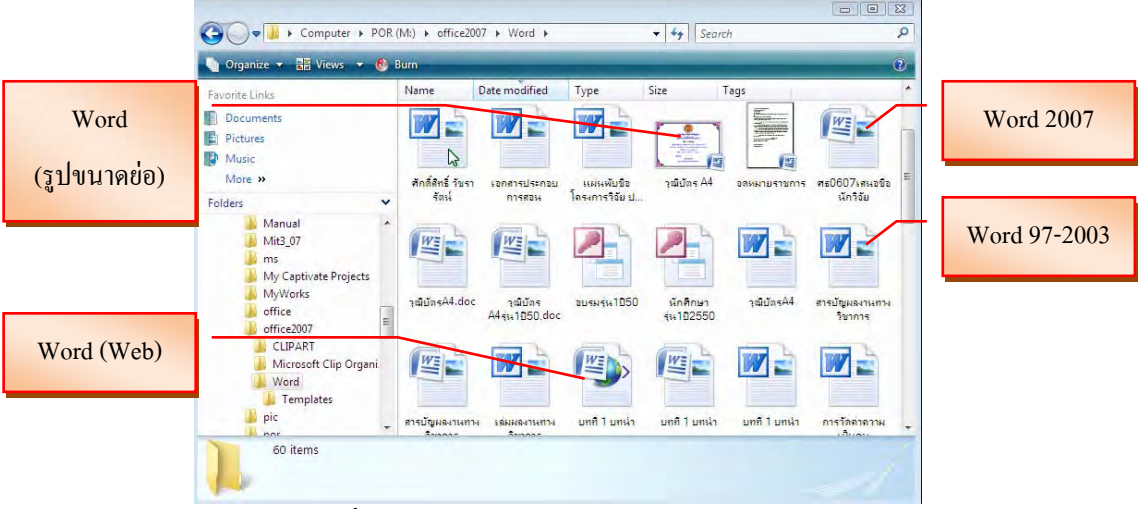

*รูปที่ 2-45* รูปไอกอนของไฟล์เวิร์คชนิดต่าง ๆ

7.1.2.2 การเปิดไฟล์เอกสารเก่าจากโปรแกรม เป็นการเปิดโปรแกรม Microsoft Word ขึ้นมาก่อน จากนั้นให้คลิกปุ่ม Office\เปิด... หรือคลิกปุ่มไอคอนเปิด บนแถบ เครื่องมือด่วน จะได้กล่องโต้ตอบเปิด ให้คลิกเลือกตำแหน่งต้นทางของที่อยู่ของไฟล์เอกสาร คลิก เลือกไฟล์เอกสารที่ต้องการ ถ้ายังมีโฟลเดอร์ย่อย ๆ ต่อไปอีกก็ให้ดับเบิลคลิกที่โฟลเดอร์ย่อย ๆ นั้น

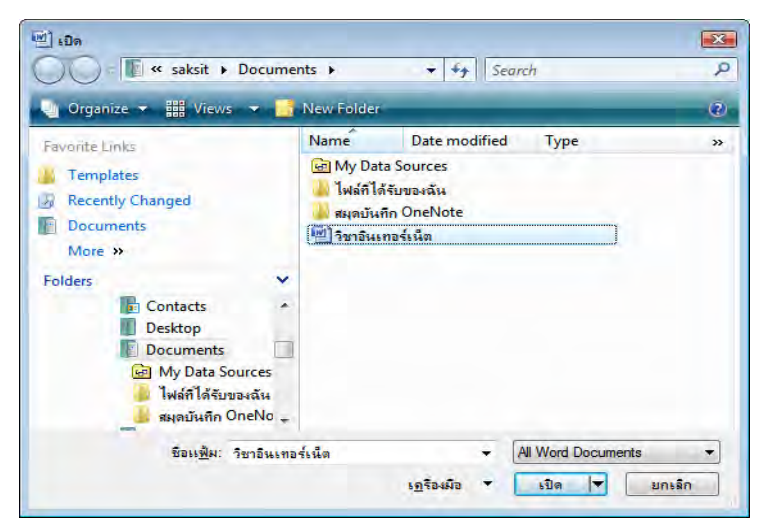

<u>รูปที่ 2-46</u> กล่องโต้ตอบเปิด เลือกไฟล์วิชาอินเทอร์เน็ต

และเราสามารถเปิดไฟล์เอกสารเก่าที่เคยใช้งานครั้งถ่าสุดได้อย่างรวดเร็ว โดย

คลิกปุ่ม Office\เปิด แล้วเลือกรายชื่อไฟล์เอกสารเก่าที่ปรากฏทางด้านขวาของเมนู

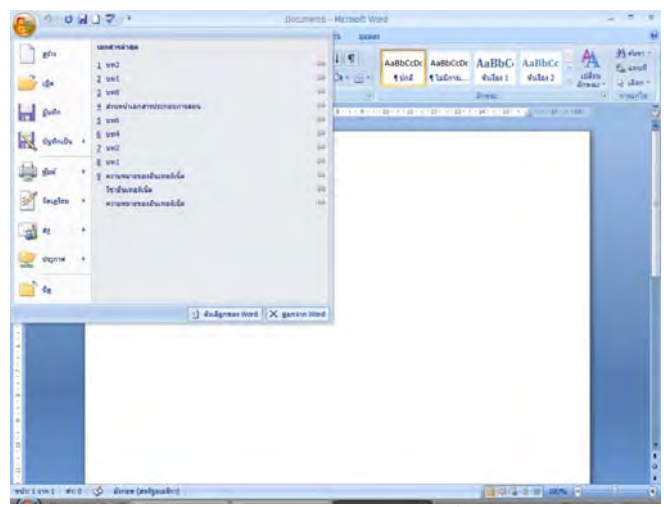

<u>รูปที่ 2-47</u> การเปิดในโปรแกรม Microsoft Word เพื่อเลือกเปิดไฟล์เอกสารล่าสุด

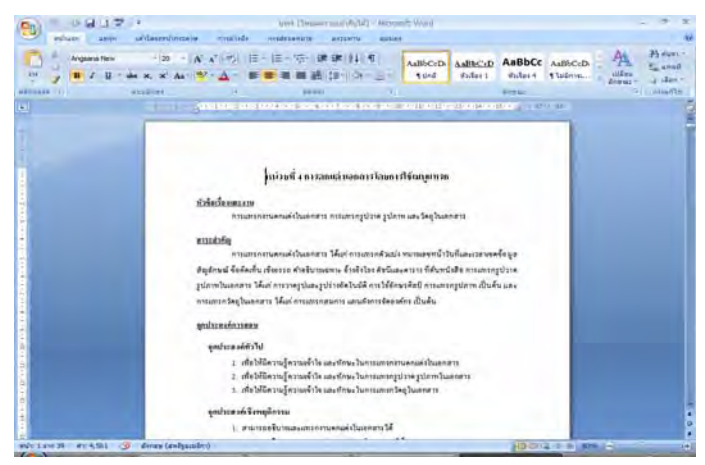

<u>รูปที่ 2-48</u> แฟ้มเอกสารที่ถูกเปิด

# 7.1.2.3 การใช้เครื่องมือค้นหาในกล่องโต้ตอบเปิดเพื่อค้นหาไฟล์

*เอกสาร*ที่กล่องโต้ตอบเปิด บนแท็บเครื่องมือที่ชื่อเครื่องมือค้นหา (มีทุกที่ของระบบ/ทุกหน้าต่าง) ให้พิมพ์ชื่อไฟล์เท่าที่จำได้ แล้ว Enter แล้วระบบ Windows จะค้นหาไฟล์ เมื่อพบแล้ว จะแสดง รายการชื่อไฟล์ต่าง ๆ ถ้าพบไฟล์ที่ด้องการแล้ว เลือกและเปิด

|                               | Mow Ealdor         |                 | 2        |
|-------------------------------|--------------------|-----------------|----------|
|                               | Name               | Date modified   | Type     |
| Templates                     | 🗐 วิชาอินเทอร์เน็ต | 30/8/2550 19:53 | เอกสาร M |
| Recently Changed              |                    |                 |          |
| Documents                     |                    |                 |          |
| More »                        |                    |                 |          |
| Folders 😽                     |                    |                 |          |
| KINGSTON (K:)                 |                    |                 |          |
| 🙈 โฟลเดอร์ที่ใช้ร่วมกันของฉัน |                    |                 |          |
| Network                       |                    |                 |          |
| Control Panel                 |                    |                 |          |
| Search Results in Document:   |                    |                 |          |
| -                             |                    |                 |          |

<u>รูปที่ 2-49</u> รายชื่อไฟล์ที่ก้นหาเสร็จสิ้นแล้ว ในกล่องโต้ตอบเปิด

## 7.2 การแทรกไฟล์เอกสาร

ในการทำงานกับเอกสารต่าง ๆ บางครั้งเรามีความจำเป็นที่จะต้องนำเนื้อหา ทั้งหมดของไฟล์หนึ่งมาพิมพ์ต่อกันในอีกเอกสารหนึ่ง เราอาจใช้วิธีการเปิดไฟล์หนึ่งแล้วคัดลอก ทั้งหมดมาวางในอีกไฟล์หนึ่งก็ได้ แต่วิธีการแทรกไฟล์จะไม่จำเป็นต้องเปิดไฟล์นั้นขึ้นมาเลย ให้ กลิกเปิดแท็บแทรก เลือกส่วนประกอบค่วน\แฟ้ม

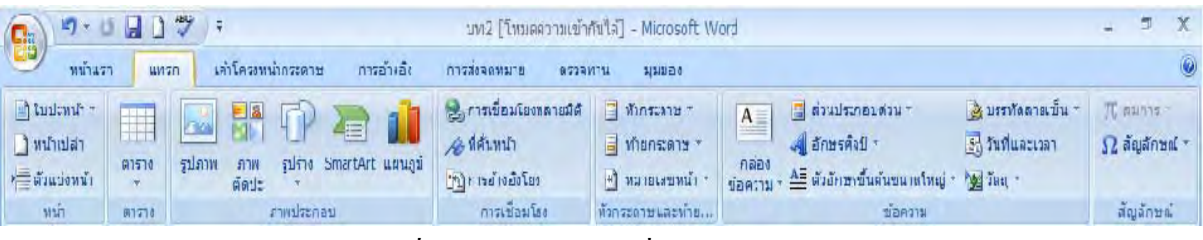

<u>รูปที่ 2-50</u> แท็บแทรกคำสั่งแฟ้ม...

เมื่อเลือกคำสั่งแฟ้ม... แล้วจะปรากฎกล่องโต้ตอบแทรกแฟ้มขึ้น ให้ไปตำแหน่ง ที่อยู่ของแฟ้มที่เราต้องการนำเข้ามาแทรกในเอกสารนี้ แล้วดับเบิลคลิกไฟล์ที่ต้องการ ผลที่ได้คือ ข้อมูลเอกสารทั้งหมดจากไฟล์ที่เลือกจะถูกนำมาแทรกในเอกสารนี้

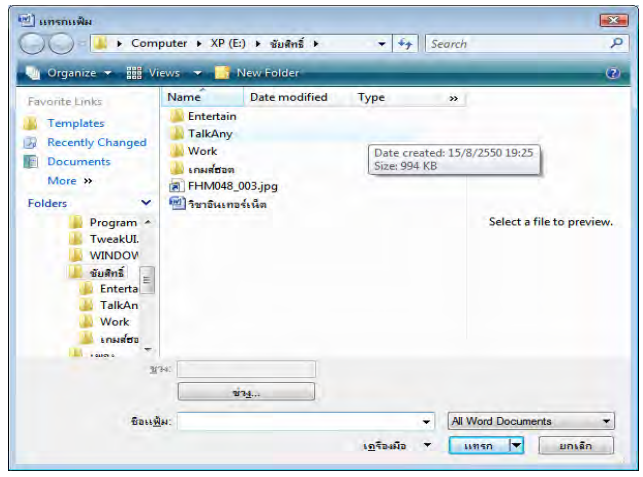

<u>รูปที่ 2-51</u> เปิดหาไฟล์ที่ต้องการแทรกจากกล่องโต้ตอบแทรกแฟ้ม

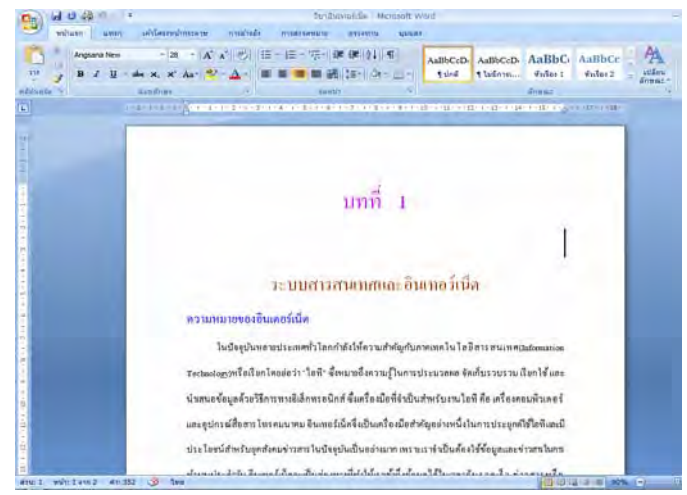

<u>รูปที่ 2-52</u> เนื้อหาของไฟล์ที่ต้องการแทรกถูกนำเข้ามาแทรกทั้งไฟล์

### 7.3 การพิมพ์งานหลายไฟล์

เมื่อเปิด โปรแกรมและพิมพ์งานเอกสารหลาย ๆ ไฟล์ เราสามารถที่จะเรียกไฟล์ สลับมาทำงานได้ โดยคลิกปุ่มกำสั่งสลับหน้าต่าง ของแท็บมุมมอง เลือกชื่อไฟล์ที่ต้องการเรียกมา ทำงาน หรือกลิกปุ่มชื่อไฟล์ที่ทาสก์บาร์ก็ได้ หรือใช้คีย์ Alt + Tab หรือใช้คีย์ Window + Tab

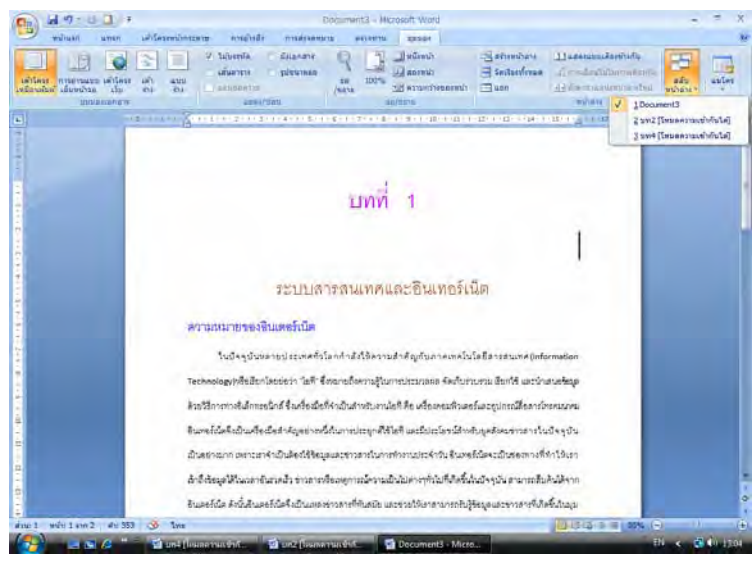

## *รู<u>ปที่ 2-53</u> การสลับไฟล์ทำงานด้วยแท็บมุมมอง*

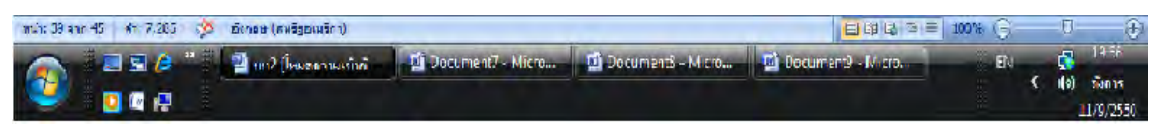

*รูปที่ 2-54* การสลับไฟล์ทำงานด้วยปุ่มงานบนทาสก์บาร์

หากต้องการเปิดงานออกมาทั้งหมดเลย ก็ให้กลิกปุ่มเรียงทั้งหมดจากแท็บมุมมอง

เมนูหลักหน้าต่าง เลือกกำสั่งจัดเรียงทั้งหมด ซึ่งควรเปิดงานเอกสารเพียง 2 ไฟล์เท่านั้น มิฉะนั้นจะ มองไม่เห็นหน้าต่างงานที่พิมพ์

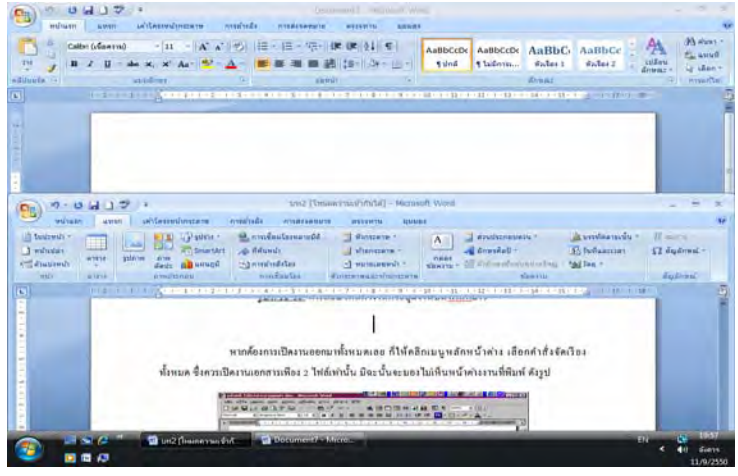

*ฐปที่ 2-55* การสลับไฟล์ทำงานโดยจัดเรียงหน้าต่างทั้งหมด

### 7.4 การบันทึกไฟล์ (Save or Save as)

เมื่อเปิดโปรแกรมและพิมพ์งานเอกสาร หากมีความประสงค์ที่จะบันทึกเก็บไว้ใน ดิสก์ไดรฟ์ สามารถปฏิบัติได้ ดังต่อไปนี้

## 7.4.1 การบันทึกไฟล์เปิดใหม่

ในการเปิดโปรแกรมพิมพ์งานใหม่ จะใช้ชื่อไฟล์ว่า Document1 เมื่อ ต้องการบันทึกไฟล์ ให้คลิกปุ่ม Office\บันทึก (Save) หรือบันทึกเป็น (Save as) หรือให้คลิกปุ่ม บันทึกที่เป็นรูปแผ่นดิสก์ที่แถบเครื่องมือด่วนก็ได้ จะเปิดกล่องโต้ตอบบันทึกเป็นขึ้นมาให้ไป ตำแหน่งที่อยู่ที่ต้องการบันทึก แล้วตั้งชื่อไฟล์ในช่องชื่อแฟ้ม จะบันทึกชนิดเป็นเอกสาร Word 2007 (\*.docx) หากต้องการเปลี่ยนชนิดของไฟล์ให้คลิกเลือกที่ช่องเก็บเป็นชนิด เปลี่ยนชนิดเป็นเอกสาร ที่ต้องการ เช่น เปลี่ยนชนิดเป็นเอกสาร Word 97-2003 (\*.doc) เสร็จแล้วคลิกปุ่มบันทึก

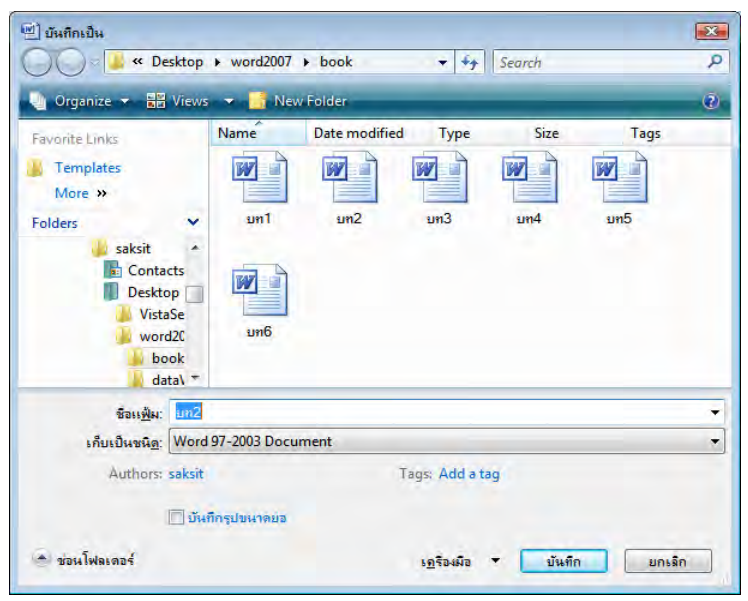

<u>รูปที่ 2-56</u> การบันทึกไฟล์ที่สร้างเอกสารใหม่ เป็นรุ่นเก่า

## 7.4.2 การบันทึกไฟล์เก่า

เมื่อเปิดงานเก่าขึ้นมาพิมพ์งาน แล้วต้องการที่จะบันทึกไฟล์ สามารถ ดำเนินการได้ 4 รูปแบบตามความประสงค์ของเรา ดังนี้

# 7.4.2.1 การบันทึกไฟล์เก่า ในที่อยู่และ ชื่อเดิม ให้คลิกปุ่ม Office\บันทึก

(Save) เลือกคำสั่งบันทึก หรือคลิกปุ่มบันทึกที่เป็นรูปแผ่นคิสก์ แถบเครื่องมือค่วนก็ได้

7.4.2.2 การบันทึกไฟล์เก่า ในที่อยู่ใหม่ แต่ ชื่อเดิม ให้คลิกปุ่ม Office บันทึกเป็น (Save as) จะเปิดกล่องโต้ตอบบันทึกเป็นขึ้นมาให้ไปตำแหน่งที่อยู่ที่ต้องการบันทึก แล้ว คลิกปุ่มบันทึก

7.4.2.3 การบันทึกไฟล์เก่า ในที่อยู่เดิม แต่ ชื่อใหม่ ให้คลิกปุ่ม Office บันทึกเป็น (Save as) จะเปิดกล่องโต้ตอบบันทึกเป็นขึ้นมา ให้เปลี่ยนชื่อไฟล์ในช่องชื่อแฟ้ม แล้ว คลิกปุ่มบันทึก

7.4.2.4 การบันทึกไฟล์เก่า ในที่อยู่ใหม่ แต่ ชื่อใหม่ ให้คลิกปุ่ม Office บันทึกเป็น (Save as) จะเปิดกล่องโด้ตอบบันทึกเป็นขึ้นมา ให้ไปตำแหน่งที่อยู่ที่ต้องการบันทึก แล้วเปลี่ยนชื่อไฟล์ในช่องชื่อแฟ้ม เสร็จแล้วคลิกปุ่มบันทึก

### 7.5 การถบไฟล์

นอกจากการลบไฟล์จากหน้าต่างวินโดวส์โดยปกติแล้ว ยังสามารถลบได้จากการ เปิดงานเอกสารได้ด้วย โดยคลิกปุ่ม Office\เลือกคำสั่งเปิด แล้วไปตำแหน่งที่อยู่ของไฟล์ที่ต้องการ ลบ แล้วเลือกชื่อไฟล์ที่ต้องการจะลบ กดแป้น Delete หรือคลิกขวาที่ชื่อไฟล์นั้น แล้วเลือก Delete จากนั้นจะมีการให้คำยืนยันว่าจะลบแน่นอน ให้คลิกตอบ Yes เพื่อยืนยัน แล้วจึงยกเลิกออกไป หรือ เลือกไฟล์อื่นที่จะเปิดทำงานต่อไป แต่ลบได้ครั้งละไฟล์

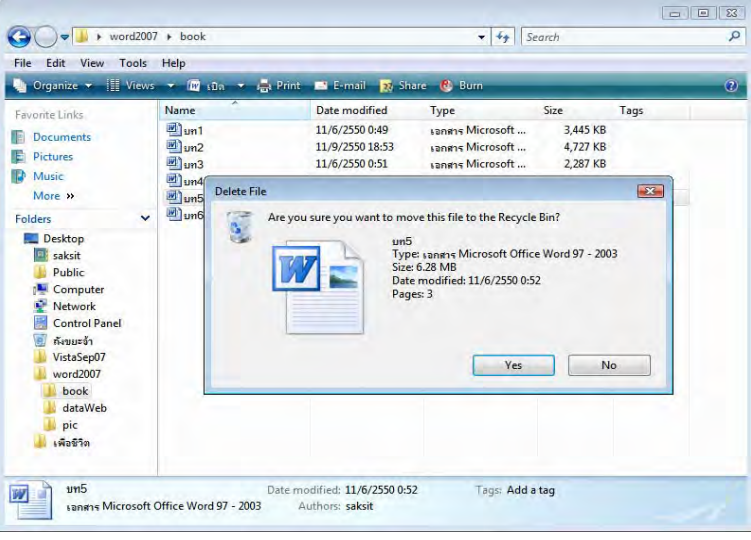

*รูปที่ 2-57* การลบไฟล์จากการเปิดเมนูเปิดในโปรแกรม

### 7.6 การปิดไฟล์

เป็นการปิดเฉพาะไฟล์ที่เปิดขึ้นมาพิมพ์งาน มิได้ปิดโปรแกรมเวิร์ดด้วย ให้คลิกปุ่ม Office\ เลือกกำสั่งปิด ถ้ายังไม่ได้บันทึก จะเปิดกล่องโต้ตอบกำเตือนว่าต้องการบันทึกก่อนปิด หรือไม่ หากบันทึกให้คลิกปุ่มใช่ หากไม่ต้องการบันทึก คลิกปุ่มไม่ใช่ แต่ถ้าต้องการกลับไปพิมพ์ งานต่อไปอีก คลิกปุ่มยกเลิก ดังรูป

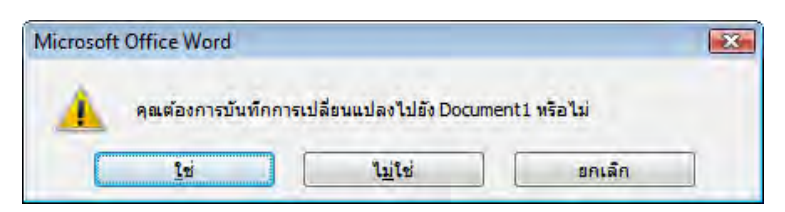

*ฐปที่ 2-58* เมื่อมีการปิคไฟล์ จะมีคำเตือนให้บันทึกข้อมูล เมื่อมีการพิมพ์ข้อมูลแล้ว

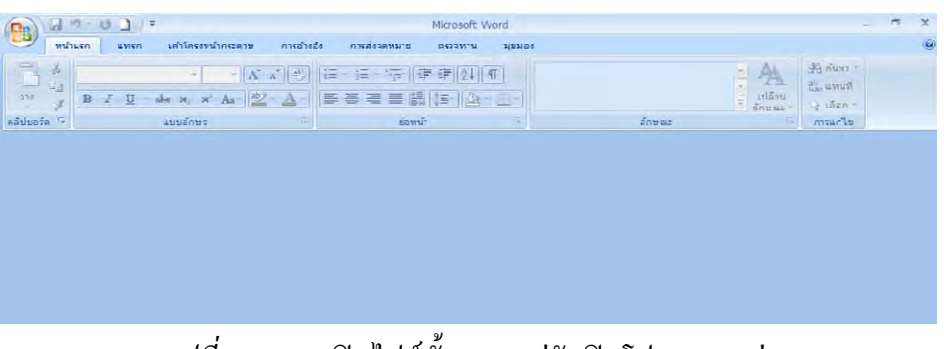

<u>รูปที่ 2-59</u> การปิดไฟล์ทั้งหมด แต่ยังเปิดโปรแกรมอยู่

## 7.7 การออกจากโปรแกรม Microsoft Word 2007

เมื่อทำงานพิมพ์เอกสารต่าง ๆ เรียบร้อยแล้ว (มิได้หมายความว่าพิมพ์จนเสร็จงาน แต่พิมพ์จนพอใจตรงไหนก็ได้) และด้องการออกจากโปรแกรม ควรทำการบันทึกก่อนทุกครั้ง แต่ หากลืมบันทึก เมื่อออกจากโปรแกรมจะมีคำเตือนให้บันทึกเช่นเดียวกับการปิดไฟล์ (ให้สังเกตว่า เป็นคำเตือนของไฟล์เอกสารใด ที่จะบันทึกหรือไม่บันทึก) การออกจากโปรแกรม Microsoft Word ทำได้โดยคลิกปุ่ม Office\ ออกจาก Word (Exit Word)

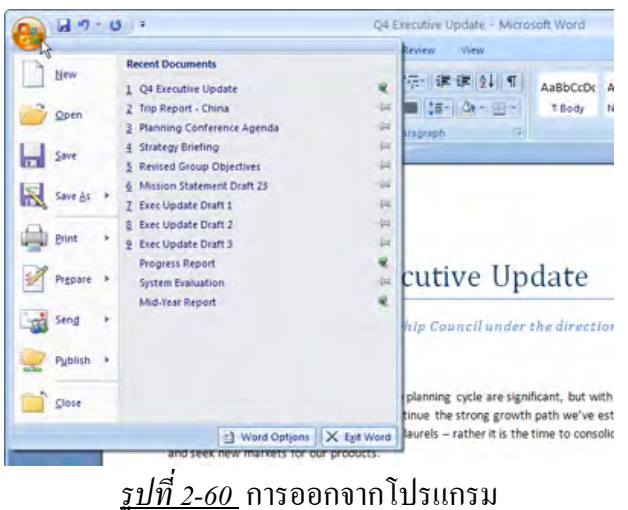

กิจกรรม

- 1. แบ่งนักศึกษาค้นคว้าถึงความเป็นมาของ Microsoft Word 2007
- 2. ให้นักศึกษาฝึกปฏิบัติเรียนรู้ส่วนประกอบต่าง ๆ ของ Microsoft Word 2007
- 3. ให้นักศึกษาฝึกปฏิบัติเรียนรู้ในการจัดการ ใฟล์เอกสารของ Microsoft Word 2007

4. ให้นักศึกษาและครูร่วมกันสรุปผลและอภิปรายปัญหาต่าง ๆ

#### แบบประเมินผล

<u>ี คำสั่ง</u> ให้เลือกกำตอบที่ถูกที่สุดเพียงข้อเดียว

- 1. โปรแกรม Microsoft Word รุ่นล่าสุดปี พ.ศ. 2550 นี้อยู่ในชุด Microsoft Office ใด
  - n. Microsoft Office 1997
  - **v**. Microsoft Office 2003
  - Microsoft Office 2007
  - ۹. Microsoft Office XP
- 2. ข้อใดที่เป็นประโยชน์ในการใช้โปรแกรม Microsoft Word 2007
  - ก. จัดเก็บเอกสารอย่างเป็นระบบรวดเร็ว
  - ข. สะควกต่อการทำสำเนา
  - ค. ดัดแปลงแก้ไขเอกสารได้ง่ายรวดเร็ว
  - ง. ถูกทุกข้อ
- 3. ปุ่มไอคอนใดที่เป็นปุ่มเปิดโปรแกรม Microsoft Word 2007
  - ก. 🚾
  - ข. 📧
  - ค. 🧕
  - ۹. 🚺
- 4. ถ้าไปที่ปุ่ม Office มีรายการเมนูที่มีจุด... ต่อท้ายแสดงถึงอะไร
  - ก. ใช้คำสั่งได้ทันทีเลย
  - ข. มีเมนูคำสั่งซ่อนอยู่อีก
  - ค. เป็นเมนูแบบย่อ
  - ง. จะเปิดกล่องโต้ตอบของกำสั่งนั้น
- 5. 🗋 เป็นปุ่มไอคอนที่อยู่ที่ใด
  - ก. แท็บหน้าแรก
  - ข. แท็บแทรก
  - ค. แท็บมุมมอง
  - แถบเครื่องมือด่วน

- 6. ปุ่มไอคอนใดที่ใช้ในการจัดการเกี่ยวกับตาราง
  - ก. 🥂 ข. 🎒 ค. 🔺
  - ۹.
- 7. มุมมองแบบใคที่แสดงเส้นแบ่งหน้าเป็นเส้นประ
  - ก. ปกติ
  - ข. เค้าโครงเว็บ
  - ค. เค้าโครงเหมือนพิมพ์
  - ง. เค้าร่าง
- 8. การเปิดแฟ้มเอกสารจากแม่แบบเอกสารเลย
  - ก. Start\All Programs\สร้างเอกสาร Office
  - ข. Start\ All Programs\เปิดเอกสาร Office
  - ก. Start\All Programs\Microsoft Word
  - Image: Start/All Programs/Microsoft Office
- 9. วัตถุประสงค์ข้อใดที่ไม่จำเป็นต้องใช้การบันทึกเป็นในแฟ้มงานเก่า
  - ก. แฟ้มชื่อเดิม ตำแหน่งเดิม
  - ข. แฟ้มชื่อเดิม ตำแหน่งใหม่
  - ค. แฟ้มชื่อใหม่ ตำแหน่งเดิม
  - แฟ้มชื่อใหม่ ตำแหน่งใหม่

10. ข้อใคกล่าวถูกต้องถึงการปิดและการจบการทำงานของโปรแกรม Microsoft Word ในกรณีที่มีการเปิดงานอยู่หลายแฟ้ม

- ก. เมื่อเราปิดหน้าต่างแฟ้ม จะทำให้โปรแกรมถูกปิดไปด้วย
- ข. เมื่อเราปิดหน้าต่างโปรแกรม จะปิดแฟ้มที่เปิดนั้นด้วย โดยแฟ้มอื่นไม่ถูกปิด
- ค. เมื่อเราปิดหน้าต่างโปรแกรม จะปิดแฟ้มทุกแฟ้มที่เปิดนั้นด้วย
- ง. ถูกทุกข้อ